# Doro 8040

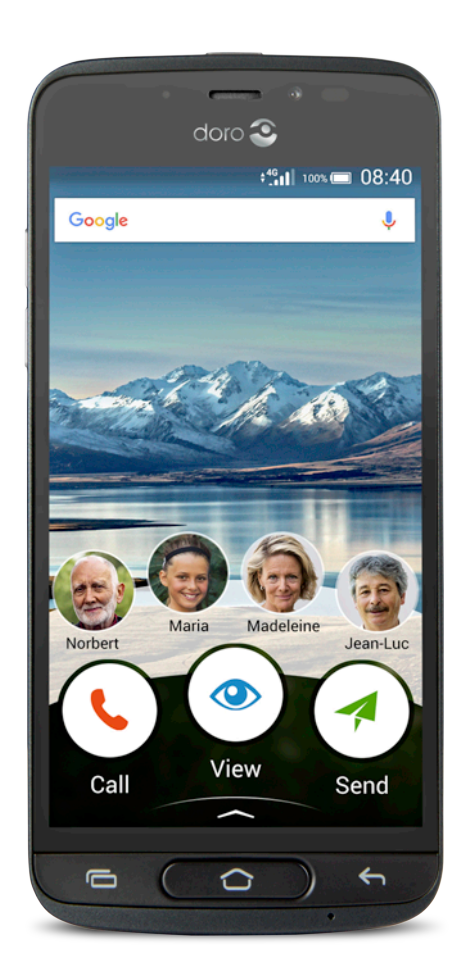

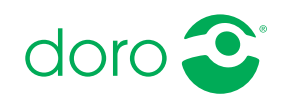

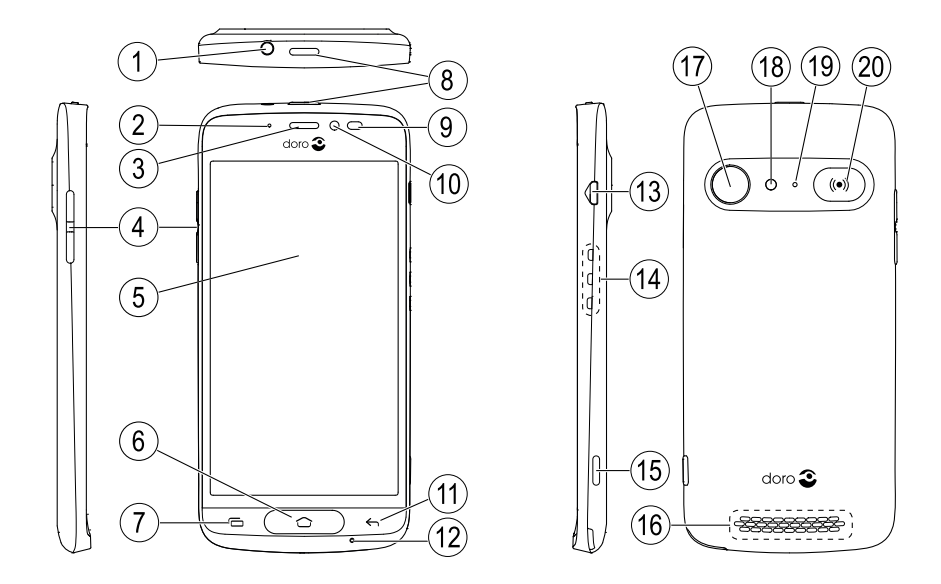

**Bemærk!** Tegningerne i vejledningen er kun ment som illustration. Det betyder, at tegningerne muligvis ikke helt ligner din telefon.

#### Dansk

- 1. Stik til headset
- 2. LED-lampe
- 3. Højttaler
- 4. Volumenknapper
- 5. Berøringsfølsom skærm
- 6. Knappen Hjem
- 7. Knappen Seneste
- 8. Tænd/sluk-knap
- 9. Nærhedssensorer
- 10. Frontkamera

- 11. Knappen Tilbage
- 12. Mikrofon
- 13. Stik til oplader
- 14. Stik til opladningsholder
- 15. Kameraknap
- 16. Højttaler
- 17. Bagsidekamera
- 18. Blitz
- 19. Anden mikrofon
- 20. Tryghedstast

Denne vejledning er kun vejledende. Selve enheden, herunder, men ikke begrænset til, farven, størrelsen og skærmens layout, kan variere. Selve enheden og det udstyr, der følger med, er ikke det samme overalt. Det afhænger af, hvilken software og hvilket tilbehør, der er tilgængeligt, der hvor du bor, og hvad din tjenesteudbyder tilbyder. Du kan få yderligere tilbehør hos din lokale Doro-forhandler. Du opnår det bedste resultat ved at bruge det medfølgende tilbehør sammen med din telefon.

| Ind | hol | d |
|-----|-----|---|
|-----|-----|---|

| Sådan indstiller du din Doro 8040                                 | 1        |
|-------------------------------------------------------------------|----------|
| Trin 1 – Tag din nye telefon ud af æsken                          | 1        |
| Trin 2 – Kom godt i gang                                          | 2        |
| Trin 3 – Sæt SIM-kort og hukommelseskort i telefonen              | 2        |
| Trin 4 – Oplad telefonen                                          | 4        |
| Irin 5 – Tænd telefonen                                           | 5        |
| Bliv fortrolig med din telefon                                    | 7        |
| Brug Google <sup>™</sup>                                          | 7        |
| Hjælpefunktioner                                                  | 8        |
| Bevægelser og fagter på den berøringsfølsomme skærm               | 8<br>۵   |
| Hiemmeskærmhilledet                                               |          |
| Låseskærm                                                         |          |
| Skærmlås                                                          |          |
| Sådan bruges telefonknapperne                                     |          |
| Skærmbilledet Mine applikationer                                  | 13       |
| Hurtig og let metode til at stille telefonen på lydløs ${f C}_{}$ |          |
| Statusbjælke                                                      | 15       |
| Underretningspanel                                                |          |
| Lynindstillingspanelet                                            |          |
| Indtast tekst 🕞                                                   | 1/       |
| Tag el Skærmiolo                                                  | 20       |
| Por Dinuelse un internettet<br>Battari                            | 20<br>23 |
| Navigation nå telefonen 🚍                                         | 20<br>24 |
| Valgation parterentier : skærmhilledet                            | 24<br>24 |
|                                                                   | 25       |
|                                                                   | 20       |
| VIS                                                               |          |
|                                                                   |          |
| Søg                                                               |          |
| Tilføj                                                            | 27       |
| Optag                                                             | 28       |
| 🕎 Udforsk                                                         | 28       |
| 🖌 🌶 Lyt                                                           | 28       |
| 🥕 Indstil                                                         | 29       |

| Telefonindstillinger                      | 30                    |
|-------------------------------------------|-----------------------|
| Hvor finder du indstillingerne            | 30                    |
| Datoen og klokkeslættet                   | 30                    |
| Vibrer ved berøring (vibrer ved berøring) | 30                    |
| Timeout for skærm                         | 31                    |
| Min baggrund                              | 31                    |
| Genveje i hjemmeskærmbilledet             | 31                    |
| Mine widgets                              | 32                    |
| Tekstens størrelse                        | 33                    |
| Skærmens lysstyrke                        | 33                    |
| Tekstens kontrast                         | 33                    |
| Inverteringen af farve                    | 33                    |
| Farvekorrigeringen                        | 34                    |
| Gør telefonen endnu nemmere at bruge      | 34                    |
| Lydstyrken                                | 34                    |
| Min ringetone                             | 35                    |
| Mine lydinstillinger for telefonopkald    | 35                    |
| Bluetooth-forbindelsen <sup>®</sup>       | 36                    |
| Flytilstand                               | 37                    |
| Tilslutning af telefonen til en computer  | 38                    |
| Mine telefonoplysninger                   | 40                    |
| Sikkerhedskopiering                       | 40                    |
| Genstart af telefonen                     | 41                    |
| Nulstilling af telefonen                  | 41                    |
| Hukommelse og lager                       | 43                    |
| Ændring af SIM PIN-koden                  | 45                    |
| Google <sup>™</sup> Play Butik            | 46                    |
| Installer annlikationer                   | 16                    |
| Afinstaller applikationer                 | <del>4</del> 0<br>//7 |
|                                           | 41                    |
| Оркаю                                     | 47                    |
| Ring op                                   | 47                    |
| Besvarelse af et opkald                   | 47                    |
| Afslutning af et opkald                   | 48                    |
| Valgmuligheder under et opkald            | 48                    |
| Headset                                   | 49                    |
| Opkaldslog                                | 49                    |
| Opkaldsindstillinger                      | 49                    |
| SOS-opkald                                | 50                    |

| Konlakipersoner                                     | DT   |
|-----------------------------------------------------|------|
|                                                     |      |
| Tilføjelse af ny kontaktperson                      | 51   |
| Administration af dine kontaktpersoner              | 51   |
| Import og eksport af kontaktpersoner                | 52   |
| Sadan finder du nødkontaktpersonerne (ICE)          | 52   |
| En indstilling for Tryghedsalarmet 🛡                | .53  |
| Min tryghedsknap 🖤                                  | .53  |
| ICE (til nødsituationer) 🛡                          | 55   |
| Sådan bruges Ekstern hjælp 🎔                        | 56   |
| Applikationer                                       | 57   |
| Begynderveiledning – Bliv fortrolig med din telefon |      |
| Doro Selection                                      |      |
| Beskeder                                            | .58  |
| E-mail                                              | 59   |
| Kamera                                              | .60  |
| Administrer billeder i galleriet                    | 62   |
| Doro Connect & Care                                 | .63  |
| My Doro Manager                                     | 67   |
| Søgning på Google                                   | .68  |
| Internet (webbrowser)                               | 69   |
| Dockingtilstand                                     | 69   |
| Forstørrelsesglas                                   | /1   |
| MUSIK                                               | /1   |
| Lyt til radio                                       | /1   |
| Alerm                                               |      |
| AldIIII                                             |      |
| Veji uusigleii<br>Mine noter                        | .73  |
| l ommelvøte                                         | 74   |
| Timer                                               | 74   |
| lommeregner                                         | 74   |
| Optagede lvde                                       | . 74 |
| Kodeboks                                            |      |
| Google Apps                                         | . 76 |
| Skyen (cloud)                                       | .77  |
| Placeringsbaserede tjenester                        | .77  |

| Statusikoner                                         | 78 |
|------------------------------------------------------|----|
| Sikkerhedsanvisninger                                | 79 |
| Netværkstjeneste og omkostninger                     | 79 |
| Brugermiljø                                          | 79 |
| Medicinske enheder                                   | 80 |
| Områder med risiko for eksplosion                    | 80 |
| Li-polymer-batteri                                   | 81 |
| Beskyt din hørelse                                   | 81 |
| Nødopkald                                            | 81 |
| GPS-/placeringsbaserede funktioner                   | 82 |
| Køretøjer                                            | 82 |
| Beskyt dine personlige data                          | 82 |
| Malware og vira                                      | 83 |
| Pleje og vedligeholdelse                             | 83 |
| Garanti                                              | 84 |
| Specifikationer                                      | 85 |
| Ophavsret og andre meddelelser                       | 86 |
| Kompatibilitet med høreapparater                     | 87 |
| SAR (specifik absorptionshastighed)                  | 88 |
| Korrekt bortskaffelse af dette produkt               | 89 |
| Korrekt bortskaffelse af batterierne i dette produkt | 89 |
| Overensstemmelseserklæring                           | 89 |
|                                                      |    |

# Sådan indstiller du din Doro 8040

Når du lige har fået din telefon, er der et par ting, du skal gøre, før du kan begynde at bruge den.

# Trin 1 – Tag din nye telefon ud af æsken

Det første trin er at pakke telefonen ud og få adgang til de elementer og det udstyr, der medfølger. Sørg for at læse vejledningen igennem, så du lærer udstyret og de grundlæggende funktioner at kende. For at få flere oplysninger om tilbehør eller andre Doro-produkter kan du besøge <u>www.doro.com</u> eller kontakte vores telefonrådgivning.

- Det udstyr, der følger med enheden, og alt tilgængeligt tilbehør, kan variere afhængig af området eller tjenesteudbyderen.
- Det leverede udstyr er designet til denne enhed og er muligvis ikke kompatibelt med andre enheder.
- Udseendet og specifikationerne kan ændres uden varsel.
- Du kan købe yderligere tilbehør hos din lokale Doro-forhandler. Sørg for, at det er kompatibelt med enheden før køb.
- Brug kun batterier, opladere og tilbehør, der er godkendt til netop denne model. Tilslutning af andet tilbehør kan være farligt, og telefonens typegodkendelse og garanti kan bortfalde.

# Trin 2 – Kom godt i gang

Før du tager din nye telefon i brug, kan du få brug for følgende:

- nano-SIM-kort. Før du kan benytte din nye smartphones egenskaber fuldt ud, skal du installere et SIM-kort. SIM-kortet gør det muligt at foretage opkald eller anvende mobildata til at oprette forbindelse til forskellige internettjenester. Din udbyder af mobiltjenester giver dig et kort og de nødvendige koder til (PIN og PUK), når du køber et mobilabonnement eller et forudbetalt SIM-kort. Sørg for at få et relevant abonnement, der passer til dine behov for opkald og mobildata.
- Google-konto. Du skal bruge en Google-konto for at kunne bruge din nye smartphone fuldt ud. Hvis du ikke har en endnu, så bliver du guidet gennem en kontoopsætning, første gang du starter telefonen. Det kan dog være en god ide at beslutte dig for et brugernavn og en adgangskode, for de to ting skal du bruge til mange forskellige tjenester, såsom Gmail, Google+, Google Drive, Google Photos og andre.
- Hukommelseskort (valgfrit). Fra Android 6.0 kan du vælge at anvende et hukommelseskort (mikroSD) som en udvidet intern hukommelse eller som en bærbar hukommelse.
- **Wi-Fi-adgang.** Hvis du har adgang til et Wi-Fi-netværk, er det altid en god ide at tilslutte telefonen til det for at reducere omkostninger til datatrafik samt eventuelt øge datahastigheden.

### Trin 3 – Sæt SIM-kort og hukommelseskort i telefonen

#### VIGTIGT

Inden du tager batteridækslet af, skal du slukke telefonen og frakoble opladeren.

#### Fjern bagcoveret

#### VIGTIGT

Vær forsigtig, så du ikke ødelægger dine negle, når du fjerner batteridækslet. Sørg for, at du ikke bøjer eller vrider batteridækslet for meget, da det kan blive beskadiget.

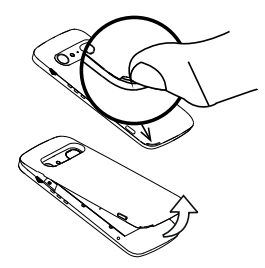

### Sæt SIM-kortet i (medfølger ikke)

Sæt nano-SIM-kortet i ved forsigtigt at skubbe det ind i SIM-kortholderen. Sørg for, at kontaktfladerne på SIM-kortet vender indad, og at det afskårne hjørne vender opad, som vist. Undgå at ridse eller bøje kontakterne på SIM-kortet. Hvis det er nødvendigt, men du har problemer med at fjerne/udskifte SIM-kortet, skal du sætte tape på den synlige del af SIMkortet for at trække det ud.

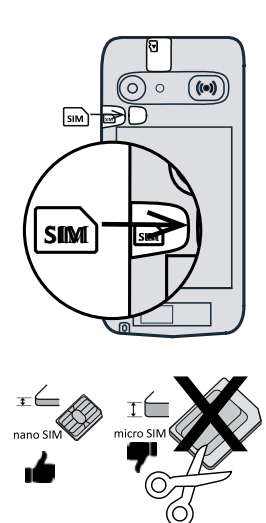

### **FORSIGTIG**

I denne telefon kan du bruge nano-SIM- eller 4FF-SIM-kort. Hvis du forsøger at bruge modificerede kort, der ikke passer til telefonen og er tykkere end et nano-SIM-kort, kan det beskadige kortet eller telefonen, og data på kortet kan gå tabt.

### Sæt hukommelseskortet i (valgfrit og medfølger ikke)

**Tip:** Undgå at ridse eller bøje kontaktfladerne på hukommelses- eller SIMkortene, når du sætter dem ind i kortholderne.

Du kan også sætte et hukommelseskort i. Sørg for, at kontaktfladerne på hukommelseskortet vender som vist. Sådan fjerner du hukommelseskortet: Find frem til den lille kant på hukommelseskortets synlige ende. Sæt en fingernegl ind i kanten, og træk forsigtigt kortet ud. Sæt bagcoveret på igen.

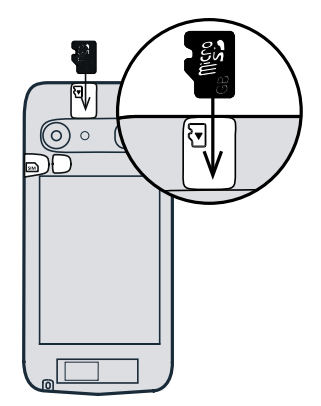

#### VIGTIGT

Brug kun hukommelseskort, der passer til telefonen. Kompatibel korttype: microSD, microSDHC.

Inkompatible kort kan medføre skader på selve kortet eller enheden, og data på kortet kan gå tabt. Visse telefoner kan være udstyret med hukommelseskort fra fabrikken.

Se Ekstern hukommelse, s.43 for at få yderligere oplysninger.

# Trin 4 – Oplad telefonen

Oplad din telefon. Det er muligt, at din telefon allerede er opladet tilstrækkeligt, når du får den. I så fald kan du tænde den med det samme, når du har taget den ud af æsken. Alligevel anbefaler vi, at du oplader den helt, før du begynder at bruge den første gang.

### A FORSIGTIG

Brug kun batterier, opladere og tilbehør, der er godkendt til netop denne model. Tilslutning af andet tilbehør kan være farligt, og telefonens typegodkendelse og garanti kan bortfalde.

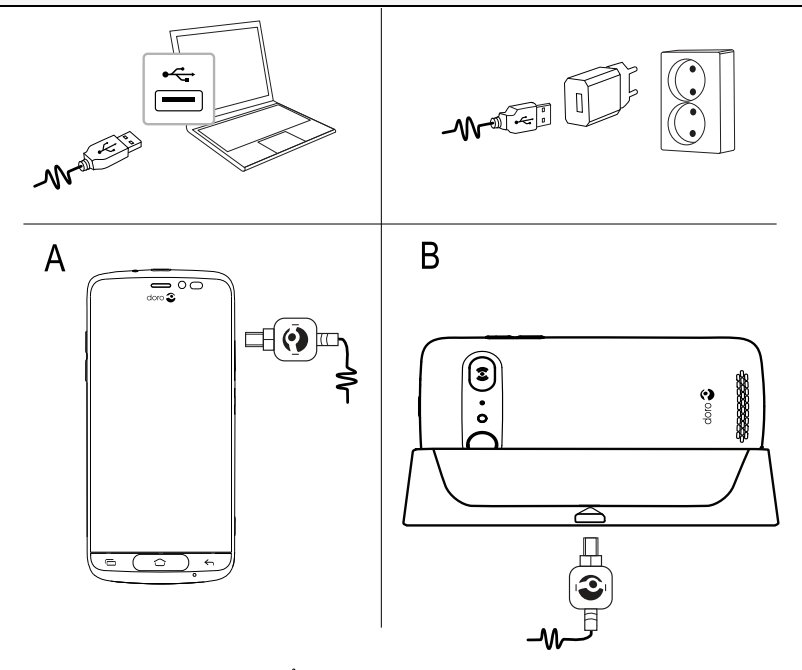

 Sæt den lille ende <sup>et@n→</sup> af det medfølgende USB-kabel i opladningsporten på telefonen (A).

- Du kan også oplade telefonen ved at sætte den i opladningsholderen. Sæt den lille ende <sup>¤</sup> m lingsporten på opladningsholderen, og sæt telefonen i holderen (B).
- Sæt den anden ende alle af det medfølgende USB-kabel i stikkontaktopladeren, som du derefter tilslutter en stikkontakt.
- Du kan også sætte det medfølgende USB-kabel 
  → 
  → 
  → 
  i en USB-port på din computer. Generelt går det hurtigere, hvis du oplader direkte fra en stikkontakt.

Selvom telefonen slukkes under opladning, oplader den stadigvæk. Tryk på **Tænd/sluk-knappen** for at få vist status for opladningen.

#### Spar på energien

Når du har opladet batteriet fuldstændigt og koblet opladeren fra enheden, skal du tage stikket til opladeren ud af stikkontakten.

**Bemærk!** Skærmen slukkes efter et stykke tid for at spare på strømmen. Tryk på **Tænd/sluk-knappen** for at aktivere skærmen. Se *Låseskærm*, s.10

# Trin 5 – Tænd telefonen

**Bemærk!** Når du tænder telefonen, skal de installerede applikationer muligvis opdateres. Opdatering af applikationerne kræver internetforbindelse og kan tage nogle minutter. Det er mest hensigtsmæssigt at benytte en Wi-Fi-forbindelse. Telefonen kan virke en smule langsommere under opdateringen.

- Når du har opladet telefonen helt, tænder du den ved at trykke på Tænd/sluk-knappen og holde den inde. Hold den inde, indtil telefonen vibrerer og displayet lyser op.
- Hvis du bliver bedt om det, skal du indtaste PIN-koden til SIM-kortet.
   Derefter trykker du på ✓ for at bekræfte. Tryk på I for at slette.
- Vent på, at telefonen tænder.

Hvis du indtaster en forkert PIN-kode flere gange, får du vist beskeden Indtast PUK på skærmen. Det betyder, at du skal indtaste PUK-koden (PUK-koden er din personlige kode til at låse telefonen op). Kontakt din serviceudbyder for at få flere oplysninger om din PIN-kode og PUK-kode. Under *Ændring af SIM PIN-koden*, s.45 kan du læse, hvordan du ændrer din PIN-kode.

#### Sådan slukker du telefonen

- Tryk på **Tænd/sluk-knappen**, og hold den inde, indtil menuen med indstillinger vises.
- I menuen med indstillinger skal du kortvarigt berøre **Sluk**.

# Bliv fortrolig med din telefon

### Brug Google<sup>™</sup>

Medmindre du allerede har oprettet en Google<sup>™</sup>-konto i forbindelse med opstartsguiden.

#### VIGTIGT

Du skal have forbindelse til internettet for at kunne bruge denne tjeneste. Vi anbefaler, at du bruger en Wi-Fi-forbindelse, når det er muligt, for at reducere omkostningerne ved datatrafik. Kontakt din serviceudbyder for at få detaljerede oplysninger om abonnementspriser, før du bruger funktionen.

Du skal have en Google<sup>™</sup>-konto. En enkelt, gratis konto giver dig adgang til alt på Google. Det er en praktisk metode til at administrere applikationer, kontaktpersoner, kalenderbegivenheder, påmindelser osv. på din telefon. Du kan også sikkerhedskopiere dine oplysninger, så du stadig har dem, selvom du skulle miste din telefon. Du behøver ikke bruge nogen af de specifikke Google-tjenester såsom Gmail i dagligdagen, hvis du ikke ønsker det, og du kan tilføje andre e-mailkonti på din telefon.

#### Opret Google<sup>™</sup> konto

- 1. På hjemmeskærmbilledet vælger du Play Butik.
- 2. Følg instruktionerne på skærmen for at færdiggøre kontokonfigurationen.

#### VIGTIGT

Husk den Google-konto, som din telefon sidst loggede ind på. Under en ubetroet gendannelse af fabriksindstillingerne eller en microSDkortbaseret opdatering kræver Googles tyverisikringsmekanisme, at du på det navigeringsskærmbillede, der vises ved opstarten, indtaster den Google-konto, som din telefon sidst loggede ind på, for at bekræfte din identitet. Din telefon kan kun tændes korrekt, når identitetsbekræftelsen er godkendt.

### Hiælpefunktioner

Brug symbolerne til at guide dig gennem hjælpeafsnittene i brugerveiledningen.

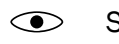

Syn

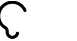

Hørelse

### Håndtering Sikkerhed

# Bevægelser og fagter på den berøringsfølsomme skærm

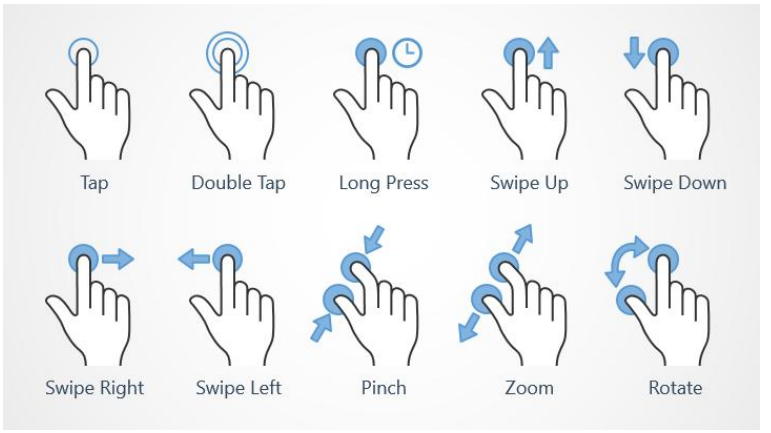

### Berør (Tap)

Berør et element, f.eks. en knap eller et programikon, for at vælge det eller åbne det. Med en let berøring kan du vælge eller fravælge et relevant afkrydsningsfelt på en liste over valgmuligheder.

### Dobbelt berøring (Double Tap)

Berør det samme element to gange for at zoome ind på et kort eller et billede.

### Langt tryk (Long Press)

Berør, og hold fingeren på et element på skærmen. Visse handlinger, f.eks. flytning af et ikon på hjemmeskærmen, begynder med et langt tryk.

### Stryg (Swipe Up, Swipe Down, Swipe Right and Swipe Left)

At "stryge" (også kaldet at "swipe") betyder, at du trykker fingeren mod skærmen og derefter trækker fingeren hen over skærmen. Det får skærmbilledet til at bevæge sig. Hvis du for eksempel stryger til

venstre på hjemmeskærmbilledet, skifter du til det næste hjemmeskærmbillede. Træk eller svip med fingeren på skærmen i den retning, du ønsker at gå til. Det svarer til, at du bruger venstre eller højre piletast på et computertastatur. **Svip** betyder, at du stryger hurtigere på en side. Svip hurtigt med fingeren på skærmen i den retning, du ønsker at gå til.

#### Zoom ud (Pinch)

• Placér to fingre tæt sammen på skærmen, og saml dem for at zoome ud på et kort. Det er ikke altid, du kan bruge denne funktion.

#### Zoom (Zoom)

• Placér to fingre tæt sammen på skærmen, og spred dem for at zoome ind. Det er ikke altid, du kan bruge denne funktion.

#### Roter visningen i kort (Rotate)

• Brug to fingre til at rotere kortet på skærmen i eller imod urets retning. Berør ikonet for kompasnålen for at vende kortet, så nord er i toppen af skærmen.

#### Træk og slip

 Træk og slip er en måde at flytte emner på – f.eks. en app på dit skrivebord – fra et sted til et andet på. Træk ved at sætte fingeren på en app og holde den der. Når du flytter fingeren hen over skærmen, trækkes appen ligeledes hen over skærmen eller hen over flere skærmbilleder. Anbring fingeren der, hvor appen skal hen, og slip appen igen. Appen bliver liggende.

### 🕂 FORSIGTIG

Pas på ikke at ridse den berøringsfølsomme skærm eller berøre den med skarpe genstande, og sørg for, at den berøringsfølsomme skærm ikke kommer i kontakt med vand. Rør ikke ved skærmen, hvis der er revner eller splinter i glasset.

### Følere

Din telefon har følere, der registrerer lys og bevægelse.

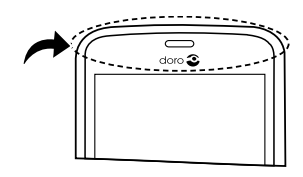

- Lyssensoren registrerer lys og justerer skærmens lysstyrke, hvis telefonen er indstillet til at gøre det automatisk. Se Skærmens lysstyrke, s.33.
- Nærhedssensoren (berøringssensoren) registrerer bevægelser. Den kan slukke for den berøringsfølsomme skærm under telefonopkald, hvor dit øre er tæt på skærmen, så du ikke ved et uheld aktiverer andre funktioner. Se *Opkaldsindstillinger*, s.49

### Hjemmeskærmbilledet

Hjemmeskærmbilledet er udgangspunktet på din Doro 8040, og her kan du samle de apps og dine foretrukne kontaktpersoner, som du benytter oftest. Du kan også indstille dit foretrukne billede som baggrund. Brug Google<sup>™</sup>-søgebjælken til hurtigt at finde det, du leder efter. Tilføjelse af genveje i hjemmeskærmbilledet er beskrevet i *Find og tilføj genveje i menuen*, s.32, og fjernelse af genveje er beskrevet i *Find og fjern genveje i menuen*, s.32.

### Gå til hjemmeskærmbilledet

• Tryk på 📿.

### Adgang til det udvidede hjemmeskærmbillede

1. På hjemmeskærmbilledet skal du stryge op eller berøre pilen 🕕 nederst på hjemmeskærmbilledet.

**Tip:** Du kan også stryge op eller ned for at åbne og lukke det udvidede hjemmeskærmbillede.

# Låseskærm

Skærmen slukker og låses, når du ikke bruger telefonen. Låseskærmbilledet kan vise klokkeslæt og dato samt underretninger, f.eks. mistede telefonopkald eller ulæste tekstbeskeder (SMS'er).

**Bemærk!** Telefonen fortsætter med at fungere, selv om den er på standby. Der modtages mail, opdateringer vedr. sociale netværk foretages osv. Telefonen fortsætter også med at spille musik, når skærmen er låst.

#### Aktivering af skærmen

• Tryk kortvarigt på 📿 eller på **Tænd/sluk-knappen**.

#### Låsning af skærmen

• Tryk kortvarigt på Tænd/sluk-knappen.

# Skærmlås

Skærmlåsen forhindrer uønskede handlinger på den berøringsfølsomme skærm, når du ikke bruger telefonen.

#### Indstillinger for låsning af skærmen

Du kan tilpasse måden, der låses for skærmen på, så andre ikke kan få adgang til dine personlige oplysninger.

- 2. Berør En generel indstilling → <sup>III</sup> Skærmlås. Berør derefter kortvarigt for at vælge et af følgende:

  - Stryg (standardindstilling). Du kan låse op ved skyde opad med fingeren. Ingen sikkerhed.
  - **Mønster.** Du kan låse op ved at tegne et mønster på skærmen med fingeren. **Mellem sikkerhed**.

**Bemærk!** Du kan føre fingeren over punkterne i en vilkårlig rækkefølge, men du må kun benytte det samme punkt én gang. Mønsteret skal dække mindst fire punkter.

- **Pinkode**. Du skal indtaste en PIN-kode for at låse op. En PINkode består kun af tal. Indtast mindst fire cifre, og indtast derefter koden igen for at bekræfte den. **Medium til høj sikkerhed**.
- Adgangskode. Du skal indtaste en adgangskode for at låse op. En adgangskode kan bestå af tegn og/eller tal. Indtast mindst fire tegn, som både kan være tal og symboler, og indtast derefter adgangskoden igen for at bekræfte den. Høj sikkerhed.

#### VIGTIGT

Det giver mening at vælge en PIN-kode eller et mønster, du nemt kan huske, men sørg for, at koden eller mønsteret er så kompliceret, at andre ikke kan gætte den eller det. Tyverisikringen på telefonen består af PIN-koden eller mønsterskærmlåsen, kombineret med dit login til din Google-konto. Når du anvender en sikker skærmlås og har en Google-konto på din telefon, vil det være svært for en tyv eller en anden person at få adgang til dine personlige data eller nulstille din telefon. Gem oplysningerne til den sikre skærmlås og loginoplysningerne til Google-kontoen et sikkert sted! Se *Nulstilling af telefonen*, s.41.

**Bemærk!** De tilgængelige valgmuligheder kan variere afhængigt af den valgte skærmlåsemetode.

# Sådan bruges telefonknapperne

#### **Knappen Seneste**

- Tryk på 🗂 for at få vist de senest benyttede applikationer.
  - 1. Luk en applikation ved at stryge den mod venstre eller højre. Eller berør  $\times$  kortvarigt for at lukke alle på én gang.
  - 2. Åbn en applikation ved at berøre den kortvarigt.

#### Knappen Hjem

- Tryk på 
   for at vende tilbage til hjemmeskærmbilledet.
- Tryk på ①, og hold den inde for at starte **Google Now**. Google Now er en intelligent personlig assistent, der er udviklet af Google, og som er tilgængelig i mobilappen Google Search.

#### VIGTIGT

Du skal have forbindelse til internettet og en Google-konto (se Brug Google<sup>™</sup>, s.7) for at kunne bruge denne tjeneste. Vi anbefaler, at du bruger en Wi-Fi-forbindelse, når det er muligt, for at reducere omkostningerne ved datatrafik. Kontakt din serviceudbyder for at få detaljerede oplysninger om abonnementspriser, før du bruger funktionen.

Konfiguration af Wi-Fi-netværk er beskrevet under Oprettelse af forbindelse til internettet via trådløse netværk (Wi-Fi), s.20.

### Knappen Tilbage 🧲

• Tryk for at vende tilbage til det forrige skærmbillede eller lukke en dialogboks, menuen eller tastaturet. Når du er tilbage ved hjemme-skærmbilledet, kan du ikke komme længere tilbage.

#### Volumenknapper

- Brug lydstyrkeknapperne til at regulere opkaldslydstyrken under et opkald.
- Fra standby tilpasser lydstyrkeknapperne sig lydstyrken på ringetonen.
- Brug dem til at tilpasse lydstyrken for musik og videoer, når du bruger en applikation, der afspiller musik eller anden lyd (eks. spil eller videoafspillere).
- Brug dem til at zoome ind i kameratilstand.

### Funktionsknapper

Android-smartphones som din nye Doro 8040, og de fleste Android-applikationer, bruger de samme ikoner (symboler). Mange af de ikoner, du får vist på skærmen, er faktisk knapper på den berøringsfølsomme skærm. Hvis du ikke får vist den tekst, de billeder eller de oplysninger, du har brug for, kan du prøve at berøre skærmbilledet eller trykke på et ikon for at få vist en liste over valgmuligheder eller for at komme videre til en anden menu.

### Sådan får du adgang til flere valgmuligheder

| eller *** | flere valgmuligheder (tilgængelige i handlingsbjælken eller i apps).      |
|-----------|---------------------------------------------------------------------------|
| Jeg vil   | flere valgmuligheder (tilgængelige i handlingsbjælken el-<br>ler i apps). |

### Sådan aktiveres og deaktiveres faciliteter og funktioner

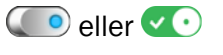

aktiverede funktioner.

eller deaktiverede funktioner.

# Skærmbilledet Mine applikationer

Applikation er et andet ord for program eller software, og mange forkorter det til "app". Applikationsskærmbilledet indeholder de applikationer, der

er forudinstalleret på din Doro 8040, samt de applikationer, du selv har valgt at installere på telefonen. Applikationsskærmbilledet er større end den almindelige skærm, så du skal stryge ned for at få vist alt indholdet.

### Åbning af applikationsskærmbilledet

- Berør Mine applikationer for at gå til 🏮 Mine applikationer.
- Stryg op eller ned for at få vist alle de applikationer, der er installeret.

**Tip:** Du kan også stryge op eller ned for at åbne og lukke det udvidede hjemmeskærmbillede.

#### Lukning af applikationsskærmbilledet

• Tryk på  $\leftarrow$  eller  $\bigcirc$ .

Du kan læse mere om, hvordan du indlæser applikationer, i afsnittet *Doro Selection*, s.57.

#### Tilføj applikationer

- 1. På hjemmeskærmbilledet skal du stryge op eller berøre pilen 🕕 nederst på hjemmeskærmbilledet.
- 2. Berør Mine applikationer for at gå til <sup>5</sup> Mine applikationer.
- 3. Berør Jeg vil.
- 4. Berør Tilføj.

Berør et emne for at vælge det:

- Anbefalede apps: Berør for at vælge en app.
- Vis efter kategorier for at vælge en valgmulighed på listen. Bekræft med ♥.
- Søg i Play Store Google Play Store for at komme frem til Play Butik.
- 5. Find et element, du vil downloade, ved at gennemse kategorier eller ved at bruge søgefunktionen.
- 6. Tryk på applikationen for at få vist detaljerne om den. Følg derefter anvisningerne for at købe/installere applikationen.

#### Afinstaller applikationer

- 1. På hjemmeskærmbilledet skal du stryge op eller berøre pilen 🕕 nederst på hjemmeskærmbilledet.
- 2. Berør Mine applikationer for at gå til <sup>5</sup> Mine applikationer.
- 3. Berør Jeg vil.
- 4. Berør Afinstaller.
- 5. Berør **m** for de elementer, der skal slettes. Nogle apps er systemapplikationer, der ikke kan afinstalleres.
- 6. Berør Ja for at bekræfte.

# Hurtig og let metode til at stille telefonen på lydløs $\mathbb C$

- Brug lydstyrkeknapperne til at tilpasse lydstyrken på ringetonen.
- Træk skyderen på skærmen for at tilpasse lydstyrken.
- Berør <sup>№</sup> for at aktivere eller deaktivere **Lydløs**. Når funktionen er aktiveret, ringer din telefon ikke, når du modtager et indgående opkald eller en besked, men skærmen tændes stadig.
- Berør <sup>I</sup> for at aktivere eller deaktivere Vibration. Når funktionen er aktiveret, vibrerer din telefon, og skærmen tændes for at gøre dig opmærksom på indgående opkald og beskeder.

# Statusbjælke

Statusbjælken øverst på skærmen viser signalstyrke, aktive og nye applikationer samt batteristatus.

### Underretningspanel

Åbn underretningspanelet for at få vist flere oplysninger om ikonerne i statusbjælken, for at få vist dine underretninger og for at administrere lynindstillingerne som f.eks. **Wi-Fi** eller **Flytilstand**.

### Åbning og lukning af underretningspanelet

Åbn underretningspanelet ved at stryge statusbjælken nedad.

For at lukke underretningspanelet skal du stryge op to gange eller berøre  $\leftarrow$  to gange, eller trykke på  $\bigcirc$  for at vende tilbage til hjemmeskærmbilledet.

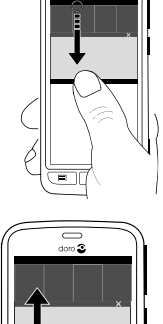

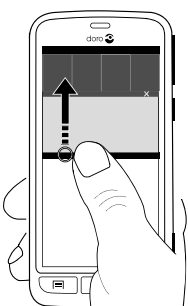

### Slet underretningerne

- Hvis du vil slette alle underretninger, skal du kortvarigt berøre **Ryd alt**. Hvis der er mange underretninger, befinder **Ryd alt** sig i bunden af skærmen, så den er ikke altid synlig.
- Stryg mod venstre eller højre for at lukke én ad gangen.

### Underretninger i låseskærmbilledet

Alle app-underretninger vises i låseskærmbilledet, så du umiddelbart kan læse dem. Du kan oven i købet også påvirke dem. Afhængigt af den pågældende underretning kan du:

- Stryg for at afvise.
- Berøre kortvarigt for at svare.
- Berøre kortvarigt to gange for at gå til den relevante app.

**Bemærk!** Hvis du vil skjule følsomme alarmer; stryg statusbjælken ned for at åbne underretningspanelet, og berør  $\checkmark$   $\rightarrow$ 

En generel indstilling → \*\*\* Avancerede indstillinger →
 Underretninger → Alle apps → Intet følsomt indhold på låseskærmen.

# Lynindstillingspanelet

### Brug af knapperne til hurtig indstilling

Når du berører et felt, kan du administrere funktionen direkte i lynindstillingspanelet, eksempelvis slå lommelygte til og fra eller tilslutte til et Wi-Fi-netværk. Med et langt tryk på samme felt går du til den tilsvarende side i Android-systemets indstillinger, hvor du har fuld kontrol.

- Wifi.
- Nuværende mobildatanetværk.
- Bluetooth.
- Lommelygte; se Lommelygte, s.74.
- Flytilstand.

Tip: Brug genvejen 🥓 i øverste højre hjørne for at komme til Indstil.

### Tilpas lynindstillingspanelet

Når du stryger ned én gang fra toppen af din telefons skærm, kan du se dine underretninger samt en bjælke for hurtig adgang, der indeholder de første fem felter i dit lynindstillingspanel.

- 1. Stryg ned fra toppen af skærmen for at se underretningspanelet.
- 2. Berør Rediger i nederste højre hjørne.
- 3. Med et langt tryk på et felt kan du flytte, tilføje eller fjerne feltet fra lynindstillingerne.
- 4. Berør  $\leftarrow$  for at afslutte redigeringstilstanden.

# Indtast tekst 🚍

Du kan skrive tekst, tal og andre tegn ved hjælp af tastaturet på skærmen. Din telefon har på forhånd fået indlæst Doro-tastaturet. Tryk på et tekstfelt for at få vist tastaturet på skærmen. Du kan tilpasse skærmtastaturet på forskellige måder for at forbedre læsbarheden.

#### Vis tastatur

• Berør et tekstfelt kortvarigt.

#### Vælg Stemmeinput eller Klassisk tastatur

• Berør **Stemmeinput** eller **Klassisk tastatur** for at vælge, hvordan du vil indtaste din tekst.

#### Skjul tastaturet

• Berør ikonet 🏪 kortvarigt, eller tryk på 숙.

### Specialtegn og tal

- 1. Berør **?123** kortvarigt for at få vist flere tegn.
- 2. Vælg det ønskede tegn, eller vælg = < for at få vist yderligere tegn.
- 3. Vælg ABC for at gå tilbage.

#### Flyt markøren i teksten

Berør et sted i teksten for at få vist markøren. Sæt fingeren på markøren of for at flytte cursoren i teksten. Når du flytter fingeren, trækkes markøren over teksten. Anbring fingeren der, hvor markøren skal hen, og tag fingeren væk fra displayet igen. Markøren bliver stående.

### Skift mellem store og små bogstaver

Tasten **Skift** finder du nederst til venstre på tastaturet. Når du begynder at indtaste tekst, aktiveres funktionen Stort begyndelsesbogstav. Stort begyndelsesbogstav betyder, at når du skriver et ord, skrives det første bogstav med stort og resten med små bogstaver.

**Bemærk!** Berør **Mellemrumstasten vil...** to gange for at lave et punktum, fulgt af et mellemrum.

- Berør tasten **Skift** to gange for at skrive KUN MED STORE BOGSTAVER.
- Berør  $\Delta$  for kun at skrive med små bogstaver.
- $\bullet$  for at skrive med stort begyndelsesbogstav.

### Smileys (humørikoner)

- 1. Berør 😉 kortvarigt for at få vist en liste over humørikoner.
- 2. Vælg det humørikon, du vil bruge.
- 3. Vælg ABC for at gå tilbage.

### Skriv tekst med tekstforslag

Når du begynder at skrive en tekst, foreslår ordbogen ord ud fra de knapper, du har trykket på. Tekstforslag er slået til som standard. Når du er færdig med at skrive noget, kan du gå tilbage og berøre et forkert stavet ord eller ord, der automatisk er blevet rettet, men er forkerte. Berør det forkert stavede eller automatisk rettede ord for at vælge andre mulige automatiske rettelser. Det er den nemmeste metode til at rette fejl – hvis du ikke finder det ord, du vil have, bruger du tasten Tilbage til at slette ordet. Derefter kan du skrive et nyt ord.

#### Indtast tekst

- 1. Når du begynder at skrive et ord, får du eventuelt vist forslag til ord, mens du skriver. Du kan berøre et forslag under den indtastede tekst for automatisk at indsætte ordet.
- 2. Berør **Mellemrumstasten vil...** for at beholde det ord, du indtastede, og fortsætte med det næste ord.

#### Klip, kopiér, del og assister

Klip, Kopier, Del, Markér alt og Indsæt er funktioner, der kan benyttes, når du skriver en e-mail, tekstbesked/-boks og stort set alle andre steder.

**Bemærk!** Hvis et ikon i handlingsbjælken holdes inde, kan det identificeres ved en tekstbjælke, der beskriver handlingen.

- 1. Berør og hold teksten, der skal kopieres.
- 2. Det valgte ord eller den valgte tekst fremhæves . Flyt markørerne i enderne for at forøge eller reducere det fremhævede område.
- 3. Når det fremhævede område har den ønskede størrelse, vælger du **Kopier** eller **Klip**.
- 4. Berør og hold stedet, hvor teksten skal indsættes. Tekstboksen **Indsæt** vises. Tryk på tekstboksen for at indsætte teksten.

**Tip:** Når du er midt i at skrive en meddelelse, kan du også skifte tastaturet via lynindstillingerne i underretningspanelet. For at åbne underretningspanelet skal du stryge statusbjælken ned.

#### Vælg tastatur, og tilpas dit tastatur.

Du kan vælge at tilpasse dit tastatur, afhængigt af det valgte tastatur.

- 1. På hjemmeskærmbilledet skal du berøre 🥕 Indstil.
- 2. Berør 🍄 En generel indstilling → 🔤 Tastaturindstillingerne.
- 3. Berør Vælg et tastatur.

- 4. Berør det ønskede tastatur.
- 5. Når du har gjort det, berører du **Flere indstillinger** for at udføre yderligere tilpasning af tastaturet.
- 6. Når du er færdig, skal du berøre  $\checkmark$ .

### Tag et skærmfoto

Det er nemt og kan ofte være nyttigt at tage et billede af skærmbilledet på telefonen; et såkaldt skærmfoto. Du kan læse mere om, hvordan du får vist skærmfotoet, i *Administrer billeder i galleriet*, s.62.

### Tag et skærmfoto

- 1. Find frem til det skærmbillede, du vil tage et skærmfoto af.
- 2. Tryk på **Tænd/sluk-knappen** og **minusknappen til lydstyrke**, og hold dem inde samtidig.

# Forbindelse til internettet

Din Doro 8040-smartphone er præcis som enhver anden mobiltelefon – du kan bruge den til at foretage opkald og sende SMS'er. Men du kan også opnå adgang til internettet, sende og modtage e-mails, installere apps og spil og kontrollere dine sociale netværk, f.eks. Facebook og Twitter (det kræver forbindelse til internettet). Hvis du ikke konfigurerede internetadgang i opstartsguiden, da du tændte din telefon for første gang, er her instruktionerne til, hvordan du gør det.

### Oprettelse af forbindelse til internettet via trådløse netværk (Wi-Fi)

Brug **Wi-Fi** til at forbinde din telefon med internettet i stedet for mobilnetværket. Du har måske allerede Wi-Fi derhjemme, og ofte er det også tilgængeligt på arbejdspladser. Benyt dig af gratis netværk på caféer, på hoteller, i toge og på biblioteker. Etablering af internetforbindelse via Wi-Fi medfører ingen ekstraomkostninger til trafik, medmindre du skal betale for at komme på det trådløse netværk.

- På hjemmeskærmbilledet skal du berøre 
   ✓ Indstil →

   Min internetforbindelse → Wi-Fi.
- Skub for at aktivere. De tilgængelige netværk vises på en liste.
   De enkelte netværk kan være åbne for alle eller låste (𝔤).
- 3. Vælg et netværk, og berør **V** Tilslut. Hvis netværket er sikret, skal du indtaste adgangskoden.

Kontakt den relevante netværksadministrator, hvis du har brug for flere oplysninger.

4. Det netværk, der er oprettet forbindelse til, fremhæves med **Tilsluttet**.

Tip: ▼ vises i statusbjælken, når du er tilsluttet. Du kan let slå Wi-Fi til og fra med lynindstillingerne i underretningspanelet. Åbn underretningspanelet ved at stryge statusbjælken nedad.

**Bemærk!** Husk, at telefonen gemmer de Wi-Fi-netværk, som du opretter forbindelse til. Hvis du slår Wi-Fi til, opretter telefonen automatisk forbindelse til netværket, næste gang du befinder dig i nærheden af det. Nogle åbne netværk kræver, at du logger ind på en side på internettet, før du kan få adgang til netværket.

#### Oprettelse af forbindelse til internettet via mobildata

Brug mobildata til at oprette forbindelse til en netværksudbyder med et datatrafikabonnement. Det betyder, at din telefon kan oprette forbindelse til internettet, når som helst den er inden for rækkevidde af din udbyders mobilnetværk. Det er en service, du betaler for via et månedligt datatrafikabonnement. Der kan desuden være grænser for mængden af data, du må sende i løbet af en måned. Du kan begrænse dit dataforbrug ved at slå mobildata fra. Så vil du ikke kunne oprette forbindelse til internettet via mobilnetværket. Du kan stadigvæk bruge Wi-Fi, selvom mobildata er slået fra.

- På hjemmeskærmbilledet skal du berøre ✓ Indstil →
   Min internetforbindelse → Mine mobildataindstillinger.
- 2. Skub  $\bigcirc$  for at aktivere.
- 3. Når du er færdig, skal du berøre  $\checkmark$ .

**Bemærk!** Du kan let slå **Mobildata** til og fra med lynindstillingerne i underretningspanelet. Åbn underretningspanelet ved at stryge statusbjælken nedad.

**Tip:** Kontakt din serviceudbyder for at få detaljerede oplysninger om abonnementspriser, før du bruger funktionen.

#### Netværkstjeneste og omkostninger

Din enhed er godkendt til brug i 4G LTE FDD 1 (2100), 3 (1800), 7 (2600), 8 (900 MHz), 20 (800) MHz / WCDMA 1 (2100), 2 (1900), 5 (850), 8 (900) MHz / GSM 850, 900, 1800, 1900 MHz-netværkerne. Du kan kun bruge enheden, hvis du tegner abonnement hos en tjenesteudbyder.

Afbenyttelse af netværkstjenester kan medføre trafikgebyrer. Visse af produktets funktioner kræver understøttelse fra netværket, og du skal muligvis abonnere på dem.

Visse handlinger og funktioner er SIM-kort- og/eller netværksspecifikke eller afhænger af enhedernes kompatibilitet og de understøttede indholdsformater. Visse serviceydelser kræver betaling af et separat gebyr.

#### Aktivering/deaktivering af roaming

Når du har din telefon med på rejse, og du skifter fra din egen netværksoperatørs netværk til et andet, kaldes det roaming. Roamingtilstanden gør det muligt at kontakte dig, og du kan foretage og modtage opkald, uanset hvor du befinder dig, men det vil næsten altid være forbundet med ekstragebyrer for brug af fremmede netværk. Hvis du har behov for at få adgang til internettet eller datatjenester via mobildatatrafik, skal du aktivere dataroaming. For at begrænse dit dataforbrug, når du er i udlandet, er roaming som standard sat til **Fra**.

**Tip: R** vises i statusbjælken under roaming. Din telefon vil stadig kunne opnå adgang til internettet via Wi-Fiforbindelsen, selv om du deaktiverer roaming.

**Bemærk!** Det kan være dyrt at bruge datatjenester under roaming. Kontakt din serviceudbyder for at få oplysninger om roamingpriser, før du bruger dataroaming.

#### Aktivér/deaktiver roaming

- På hjemmeskærmbilledet skal du berøre 
   ✓ Indstil →

   Min internetforbindelse → Mine mobildataindstillinger → Mere...
- 2. Brug **Dataroaming**-omskifteren il at aktivere/deaktivere og bekræfte.

# Batteri

### Forøg opladningshastigheden

- 1. Sluk enheden eller dens display under opladningen af batteriet for at forøge ladehastigheden. Tryk på **Tænd/sluk-knappen** for at få vist status for opladningen.
- 2. Enheden kan bruges under opladningen, men det kan i så fald tage længere tid at lade batteriet helt op.
- 3. Hvis telefonen bliver varm eller omgivelsestemperaturen stiger, kan opladningshastigheden automatisk falde. Det er en normal driftstilstand, der forhindrer, at der opstår skader på telefonen.

### Batterisparetilstand

Når batterisparetilstanden er aktiveret, medvirker den til at spare på batteriet. Batterisparefunktionen aktiveres, når telefonens batterikapacitet når et bestemt niveau. En række funktioner reduceres for at spare på batteriet, herunder: baggrundssynkronisering, vibrationer (vibration ved berøring slås fra), e-mail- og/eller beskedprocesser m.v.

- 1. På hjemmeskærmbilledet skal du berøre ✓ Indstil 🗳 En generel indstilling → \*\*\* Avancerede indstillinger → Batteri → ⋮ → Batterisparefunktion.
- 2. Skub ()) for at aktivere. Når du flytter omskifteren, vil du se, at omskifteren ændrer farve, og at statusbjælken øverst i skærmbilledet bliver orange. På den måde ved du med det samme, at tilstanden er slået til (men ikke nødvendigvis aktiveret).
- 3. For automatisk at aktivere strømsparetilstand, når det forudindstillede niveau for tilbageværende batteristrøm nås, berører du **Slå automatisk til** og vælger en valgmulighed.

**Bemærk!** Du bliver bedt om at aktivere batterisparefunktionen, når batteriniveauet når 20 %. Batterisparefunktionen bliver slået fra med det samme, når enheden lades op.

### **Reducer batteriforbrug**

Her har du et par tips til, hvordan du kan forlænge telefonens batteristrøm ved at reducere batteriforbruget.

• Oplad din telefon ofte, helst hver dag. Opladning påvirker ikke batteriets levetid.

- Når du ikke downloader data fra internettet, hvilket forbruger meget strøm, bør du deaktivere dataforbindelse over mobilnetværk. Data overføres stadig via Wi-Fi.
- Sluk for **Wi-Fi**, når det ikke bruges. Brug underretningspanelet til at deaktivere funktionerne.
- Sluk for **Bluetooth**, når det ikke bruges. Brug underretningspanelet til at deaktivere funktionerne.
- Deaktiver automatisk synkronisering af dine applikationer, og synkroniser applikationerne manuelt, f.eks. din e-mail, din kalender og dine kontaktpersoner.
- Brug menuen **Batteristatus** på din telefon til at se, hvilke applikationer, der bruger mest strøm.
- Sænk også skærmens lysstyrke, se Skærmens lysstyrke, s.33.
- Når du befinder dig i områder, hvor der ikke er netdækning, bør du slukke telefonen eller aktivere **Flytilstand**. Telefonen bliver ved med at lede efter tilgængelige netværk, og det forbruger strøm. Se *Flytilstand*, s.37.
- GPS-funktionen belaster også batteriet relativt meget. Hvis du vil forhindre, at applikationer automatisk rapporterer dit opholdssted, skal du sørge for, at Placering er slået fra; se Sådan deaktiveres GPS-placeringstjenester, s.78.
- Brug originale håndfrie enheder fra Doro til at lytte til musik. Håndfrie enheder forbruger mindre batteristrøm end din telefons egne højttalere.
- Lås skærmen, når du ikke bruger den. Tryk på **Tænd/sluk-knappen** for at sætte din skærm på standby. Se *Låseskærm*, s.10.

# Navigation på telefonen 🖛

### Valg af handlinger i skærmbilledet

Doros unikke telefonmenu er handlingsbaseret og giver dig mulighed for at navigere på telefonen ved at stille det enkle spørgsmål: "Hvad vil jeg foretage mig?"

Du kan f.eks. sende en e-mail til en kontaktperson, der er tilgængelig i din kontaktbog.

- 1. Berør knappen **Send** kortvarigt. Du bliver spurgt **Hvad?** og svarer ved at berøre **En e-mail** kortvarigt.
- 2. Du bliver spurgt **Til hvem?** og svarer ved at berøre **En kontakt** kortvarigt.
- 3. Berør kortvarigt for at vælge en kontaktperson.
- 4. Indtast emne.
- 5. Berør **Send** for at skrive din e-mail.
- 6. Berør Jeg vil kortvarigt for at få adgang til flere valgmuligheder:
- 7. Når du er færdig, skal du berøre  $\bigcirc$  Skriv en besked her.

# 💪 Ring op

Hvis du vil ringe til nogen.

- **Et nummer** for at indtaste et telefonnummer; se *Opkald*, s.47.
- **En kontakt** for at foretage et opkald fra din kontaktbog. Flere oplysninger fremgår af *Opkald*, s.47 og *Kontaktpersoner*, s.51.
- **Fra historik** for at ringe op fra opkaldsloggen; se Opkaldslog, s.49
- Min voicemail for at ringe til din telefonsvarer; se Opkaldsindstillinger, s.49.

### 👁 Vis

Hvis du vil have fat i mange af de hyppigst benyttede apps.

- **Mine beskeder** for at få vist beskeder.
- Mine e-mails for at få vist e-mails, oprette eller tilføje en e-mailkonto; se *E-mail*, s.59
- Min opkaldshistorik for at få vist opkaldslogs; se Opkaldslog, s.49
- Mine billeder og videoer for at få vist gemte billeder og videoer; se Administrer billeder i galleriet, s.62
- Mine kontakter for at få vist og administrere dit ICE-kort (i nødsituationer); se Kontaktpersoner, s.51
- **Noget på internettet** for at søge på internettet; se *Internet (web-browser)*, s.69

- Min kalender for at få vist kalenderen og dine begivenheder; se Ka-Ë lender, s.72 Mine alarmer for at få vist dine alarmer eller tilføje en ny, se Alarm,  $\square$ s.72. Vejrudsigten; se Vejrudsigten, s.73. :0: Q Min placering for at gå til Google maps og finde din lokalitet, søge efter adresser, finde vej osv. Mine applikationer for at komme til dine apps; se Skærmbilledet Mi-ne applikationer. s.13 Mine værktøjer for at åbne dine værktøjsapplikationer. -• Forstørrelsesglasset for at forstørre tekst og små emner med mere. Se Forstørrelsesglas, s.71. *A* Mine noter, se Mine noter, s.73
- Mine telefonoplysninger for at få vist oplysninger og data om din telefon.

# < Send

Hvis du vil sende og dele beskeder, e-mail, billeder med videre fra din telefon.

- En besked; se Sådan skriver du beskeder, s.58
- 📩 En e-mail; se Sådan skriver du e-mails, s.59
- **Et billede eller en video** for at sende et billede eller en video. Visning af gemte billeder og videoer; se *Administrer billeder i galleriet*, s.62
- **Et kontaktkort** for at sende et kort med kontaktoplysninger.
- **En note**; se Mine noter, s.73.
- Min placering for at sende din aktuelle position.
- **En musikfil** for at sende en musikfil.
- En optaget lyd for at optage og sende en optaget lyd; se Optagede lyde, s.74.

Hvis du vil have adgang til det udvidede hjemmeskærmbillede

- 1. På hjemmeskærmbilledet skal du stryge eller berøre pilen 🕕 nederst på hjemmeskærmbilledet.
- For at lukke det udvidede skærmbillede skal du berøre ← knappen Tilbage eller ← knappen Hjem

# 🔍 Søg

Hvis du vil finde oplysninger på internettet, finde vej til et sted eller vide, hvilken musik du lytter til.

- **Noget på internettet** for at søge på internettet; se *Internet (web-browser)*, s.69.
- Anvisninger, en adresse, et sted for at find en adresse, et sted eller vej fra din aktuelle position.
- **Noget på min telefon** for at gennemsøge din telefon for filer, billeder eller kontaktpersoner m.v.

# 🕒 Tilføj

Hvis du vil tilføje nye kontaktpersoner, notater, alarmer, begivenheder osv.

- **En kontakt** for at oprette en ny kontakt; se *Tilføjelse af ny kontakt- person*, s.51.
- **En note** for at skrive et notat; se *Mine noter*, s.73.
- **En alarm** for at indstille alarmer eller påmindelser; se Alarm, s.72.
- **En begivenhed** for at registrere en begivenhed og få en påmindelse på starttidspunktet. Se *Kalender*, s.72.
- **En stemmeoptagelse** for at optage og sende en optaget lyd; se *Optagede lyde*, s.74.
- **En applikation** for at tilføje nye applikationer; se Doro Selection, s.57.
- Min startskærms genveje for at vælge de genveje, du vil have adgang til fra hjemmeskærmbilledet.
- Wine oplysninger i tilfælde af en nødsituation (ICE); se ICE (til nødsituationer) ♥, s.55.

# 🙆 Optag

Hvis du vil dokumentere en begivenhed med et billede, video eller lyd.

- Et foto for at tage billeder; se Kamera, s.60.
- **En video** for at optage en video; se *Kamera*, s.60.
- **Et selfie** for at tage et billede af dig selv; se Sådan tager du et selfie, s.61.

# 🗘 Udforsk

Hvis du vil finde applikationer, ting vedrørende din telefon, steder i nærheden eller et eller andet på internettet.

- **Nye applikationer** for at få vist dine apps og tilføje nye; se *Doro Selection*, s.57.
- Min telefon for at finde ud af mere om din telefons grundlæggende funktioner; se Begyndervejledning Bliv fortrolig med din telefon, s.57.
- I nærheden for at finde nyttige faciliteter i nærheden af din aktuelle position.
- **Noget på internettet** for at søge på internettet; se *Internet (web-browser)*, s.69.

# 🎧 Lyt

Hvis du vil lytte til radio, din musik eller dine telefonsvarerbeskeder.

- **Radioen** for at lytte til FM-radio; se *Lyt til radio*, s.71.
- Min musik for at søge efter og lytte til din downloadede musik; se *Musik*, s.71.
- Til en optaget lyd for at søge efter og lytte til dine optagede lyde; se Optagede lyde, s.74.
- Beskeder fra min telefonsvarer for at lytte til den eller de beskeder, du bruger i din telefonsvarer og til de telefonsvarerbeskeder, du har modtaget; se Opkaldsindstillinger, s.49.

# 🎤 Indstil

Hvis du vil administrere din telefons indstillinger.

- Mine alarmer for at indstille en alarm; se Alarm, s.72.
- Min internetforbindelse for at aktivere og konfigurere din internetforbindelse; se Forbindelse til internettet, s.20.
- Mine andre forbindelser for at aktivere og indstille din forbindelse via Bluetooth-forbindelsen eller Valgmulighederne for geografisk placering; se Bluetooth-forbindelsen<sup>®</sup>, s.36 eller Placeringsbaserede tjenester, s.77.
- Min startskærm for at tilpasse hjemmeskærmbilledet med dit eget baggrundsbillede og dine egne genveje; se Min baggrund, s.31 og Genveje i hjemmeskærmbilledet, s.31.
- ▲ En indstilling for Tryghedsalarmet for at indstille din tryghedsknap og administrere dine ICE-oplysninger (i nødsituationer); se Min tryghedsknap ♥, s.53 eller ICE (til nødsituationer) ♥, s.55. Du kan også starte fjernassistance fra denne menu, hvis du har behov for det; se Mine telefonoplysninger, s.40.
- Wy Doro Manager er en nyttig internettjeneste, der gør det endnu nemmere at eje en Doro-telefon. Doro-ejeren og dennes familie kan bare logge på webstedet for nemt at administrere telefonens indstillinger og indhold, uanset hvor I befinder jer. Det er også en god metode, når du vil overføre data til en ny telefon eller give venner eller familie, du har tillid til, adgang til at hjælpe, uanset hvor de befinder sig. Se *My Doro Manager*, s.67.
- **En visningsindstilling** for at ændre fontstørrelse, kontrast, skærmbilledets lysstyrke, farver og lydopsætning til taleopkald (høreapparat).
- En lydindstilling for at indstille ringetone, lydstyrke og administrere telefonens lydindstillinger. Du kan konfigurere lydindstillingerne i forhold til et eventuelt høreapparat; se Mine lydinstillinger for telefonopkald, s.35.
- En generel indstilling for at indstille skærmbilledets lysstyrke, lydstyrken og vibration til/fra, haptisk feedback (vibration til/fra ved berøring af skærmen), lagring i telefonen eller på et hukommelseskort, telefonens sprog, dato og klokkeslæt og de mere avancerede Android-indstillinger.

# Telefonindstillinger

# Hvor finder du indstillingerne

### Sådan får du vist de mest almindelige indstillinger for din telefon

1. I hjemmeskærmbilledet skal du berøre 🗡 Indstil.

### Sådan får du vist de avancerede indstillinger for din telefon

- 1. Stryg statusbjælken ned for at åbne Underretningspanel.
- 2. Berør 🗡 i øverste højre hjørne.
- 3. Berør  $\stackrel{\text{Ge}}{\cong}$  En generel indstilling  $\rightarrow$   $\stackrel{\text{res}}{\longrightarrow}$  Avancerede indstillinger.

# Datoen og klokkeslættet

Din telefon bør allerede være indstillet til korrekt klokkeslæt, dato, tidsformat og tidszone, for det er noget, din netværksoperatør leverer. I modsat fald har du mulighed for at indstille disse oplysninger selv. Gør følgende for at åbne indstillingerne:

- På hjemmeskærmbilledet skal du berøre 
   ✓ Indstil →
   En generel indstilling.
- 2. Berør Datoen og klokkeslættet.
  - Autotid for at opdatere klokkeslæt, dato og tidszone.Autotid er aktiveret som standard.

**Bemærk!** Skub **C** for at deaktivere klokkeslæt, dato og tidszone og indstille dem manuelt.

- Indstil tidsformat for at vælge 24-timers format eller 12-timers format.
- 3. Når du er færdig, skal du berøre  $\checkmark$ .

# Vibrer ved berøring (vibrer ved berøring)

Når haptisk feedback er aktiveret, vil enheden vibrere med lyden, når der spilles musik, og den vil derudover vibrere ved berøring i understøttede apps.

- På hjemmeskærmbilledet skal du berøre ✓ Indstil → 🗳 En generel indstilling → 🎍 Haptisk feedback.
Dansk

# Timeout for skærm

Du kan indstille det tidsinterval, telefonen venter, før baggrundsbelysningen i displayet slukkes.

1. På hjemmeskærmbilledet skal du berøre 🥕 Indstil 🔿 🔄 En generel

indstilling  $\rightarrow$   $\Xi^{z}$  Skærmens timeout. Berør for at indstille tidsintervallet.

2. Bekræft med ♥.

# Min baggrund

Baggrundsbilledet vises i baggrunden i hjemmeskærmbilledet og ved skærmlås. Du kan skifte baggrundsbilledet til et hvilket som helst billede, f.eks. et billede, du selv har taget, eller billeder, der er indlæst på forhånd.

- På hjemmeskærmbilledet skal du berøre 
   ✓ Indstil →
   ✓ Min startskærm.
- 2. Berør Min baggrund.
- 3. Berør Skift.
  - Galleri
  - Dynamisk baggrund
  - Doro-baggrund
- 4. Berør et billede for at vælge det, og bekræft med  $\checkmark$ .

**Bemærk!** Du kan også vælge at nulstille til standardbaggrundsbilledet. Nulstil ved at berøre **Nulstil**.

# Genveje i hjemmeskærmbilledet

Hvad er en genvej? En genvej kan være en hurtig vej til en kontaktperson eller en applikation.

# Tilføj en genvej fra hjemmeskærmbilledet

- 1. Du kan tilføje eller fjerne en genvej direkte på hjemmeskærmbilledet ved at berøre  $\oplus$ .
- 2. Berør  $\oplus$  igen.
- 3. Vælg et element, der skal tilføjes som genvej, på listen over valgmuligheder.

- 4. Bekræft med ✔

# Find og tilføj genveje i menuen

- På hjemmeskærmbilledet skal du berøre 
   ✓ Indstil →
   ✓ Min startskærm.
- 2. Berør Mine genveje.
- 3. Berør  $\oplus$  for at tilføje, og berør for at vælge f.eks. **Fastgør en kontakt** på listen med valgmuligheder. Bekræft med  $\checkmark$ .

Bemærk! Du skal fjerne en genvej, før du kan udskifte den.

# Find og fjern genveje i menuen

1. På hjemmeskærmbilledet skal du berøre 🥕 Indstil 🔿

🏫 Min startskærm.

- 2. Berør Mine genveje.
- 3. Berør  $\bigcirc$  for at vælge en genvej, og bekræft med  $\checkmark$ .

# Mine widgets

En widget er en smart funktion i Android-telefoner. En widget fungerer som en mini-applikation eller et informationsvindue, der også er en genvej til en større app på din enhed. Med en widget behøver du ikke åbne den store app. Widgetten kører direkte på hjemmeskærmbilledet og viser dig oplysningerne. Widgets består ofte af elementer på skærmen, såsom ure, nedtællinger til begivenheder, auktionstællere, aktiemarkedsoversigter, flyankomstinformationer, vejret osv.

# Find og tilføj en widget i menuen

Du kan anbringe endnu flere widgets på hjemmeskærmbilledet ved at følge disse trin.

- 1. På hjemmeskærmbilledet skal du stryge til venstre for at komme til det næste hjemmeskærmbillede.
- 2. Berør Jeg vil.
- 3. Berør Tilføj widget.
- 4. Tryk og hold nede for at vælge din widget. Træk og slip widgetten til hjemmeskærmbilledet.

# Tip: Du kan få flere apps fra Play Butik.

# Tekstens størrelse

- 1. På hjemmeskærmbilledet skal du berøre 🥕 Indstil 🔶
  - $\Box$  En visningsindstilling  $\rightarrow$   $^{\land}$  Tekstens størrelse.
- 2. Berør **Normal**, og berør for at vælge en valgmulighed på listen med valgmuligheder.
- 3. Når du er færdig, skal du berøre  $\checkmark$ .

# Skærmens lysstyrke

Du kan tilpasse lysstyrken i skærmbilledet. Standardindstillingen er **Automatisk** for at spare på batteriet, og det anbefales at behold denne indstilling.

- På hjemmeskærmbilledet skal du berøre 
   ✓ Indstil →
   ✓ En visningsindstilling → 
   ✓ Skærmens lysstyrke.
- 2. Skub 💽 for at deaktivere.
- 3. Træk i skyderen for at justere skærmens lysstyrke manuelt. Jo højere værdi, desto stærkere lyser skærmen.
- 4. Når du er færdig, skal du berøre  $\checkmark$ .

# Tekstens kontrast

Giver mulighed for at forøge kontrasten på visse former for tekst og billeder på skærmen, og gør emner tydeligere og lettere at identificere.

- 1. På hjemmeskærmbilledet skal du berøre 🥕 Indstil 🔿
  - $\Box$  En visningsindstilling  $\rightarrow$   $\bigcirc$  Tekstens kontrast.
- 2. Skub  $\checkmark$  for at aktivere. Bekræft med  $\checkmark$ .

# Inverteringen af farve

1. På hjemmeskærmbilledet skal du berøre ≁ Indstil →

□ En visningsindstilling → ○ Inverteringen af farve.

2. Bruges til skifte til hvid tekst på mørk baggrund. Berør ♥, når du er færdig.

**Bemærk!** Alle farverne i skærmbilledet bliver negative, og du opnår muligvis nogle lidt mærkelige farvekombinationer.

# Farvekorrigeringen

- 1. På hjemmeskærmbilledet skal du berøre 🥕 Indstil 🔶
  - □ En visningsindstilling → ✓ Inverteringen af farve.
- 2. Bruges til at skifte farvetilstand for personer med farveblindhed, så de kan se displayet tydeligere. Berør for at vælge:
  - Deaktiveret
  - Total farveblindhed (visning af sort og hvid)
  - Omvendt deuteranomali
  - Deuteranomali (forbedret visning af grøn farve) (rød-grøn)
  - Omvendt protanomali
  - Protanomali (forbedret visning af rød farve) (rød-grøn)
  - Omvendt tritanomali
  - Tritanomali (forbedret visning af blå farve) (blå-gul)

Når du er færdig, skal du berøre  $\checkmark$ .

# Gør telefonen endnu nemmere at bruge

Gør telefonen endnu nemmere at bruge med funktioner, der gør betjeningen nemmere for brugere med nedsat syn, nedsat hørelse og reduceret fingerfærdighed.

På hjemmeskærmbilledet skal du berøre ≁ Indstil →

En generel indstilling → \*\*\* Avancerede indstillinger →

**†** Hjælpefunktioner.

# Lydstyrken

Hvis du vil tilpasse indstillinger for forskellige lyde på din enhed.

1. På hjemmeskærmbilledet skal du berøre 🎤 Indstil 🔶

📣 En lydindstilling 🔿 📢 Lydstyrken.

- 2. Træk i skyderen for at tilpasse lydstyrken (eller tryk på minus- eller plusikonet).
  - Ringetone og notifikationer.
  - Musik, videoer, spil.
  - Alarmer.
  - Vibrer også ved opkald.

3. Når du er færdig, skal du berøre  $\checkmark$ .

**Tip:** Du kan også trykke på lydstyrkeknapperne for at justere lydstyrken. Under et opkald tilpasser lydstyrkeknapperne lydstyrken på et opkald, mens de i standby tilpasser ringetonens lydstyrke.

# Min ringetone

Hvis du vil tilpasse indstillinger for forskellige lyde på din enhed.

 På hjemmeskærmbilledet skal du berøre 
 ✓ Indstil → 
 ✓ En lydindstilling→ 
 ✓ Min ringetone.

**Tip:** Berør  $\bigcirc$  for at afspille, og berør  $\bigcirc$  for at stoppe afspilningen.

- Ringetone og berør for at vælge en valgmulighed på listen. Bekræft med ✓.
- **Besked- og notifikationstone** berør for at vælge en valgmulighed på listen.
- Tone for tilbagevendende notifikation skub 📀 for at aktivere.
- Tone til e-mailnotifikation skub 🔨 for at aktivere.
- 2. Når du er færdig, skal du berøre ✔ for at bekræfte.

**Tip:** Du kan også trykke på lydstyrkeknapperne på siden af telefonen for at tilpasse lydstyrken.

# Mine lydinstillinger for telefonopkald

Hvis du benytter høreapparat eller har vanskeligt ved at høre, når telefonen bruges i støjende omgivelser, kan du tilpasse telefonens lydindstillinger.

- På hjemmeskærmbilledet skal du berøre ✓ Indstil → Indstil → En lydind-stilling → 
   Mine lydinstillinger for telefonopkald.
- 2. Berør Normal for at vælge:
  - Normal for normal hørelse under normale forhold.
  - Høj for moderat nedsat hørelse eller brug i meget støjende omgivelser.
  - HAC-tilstand for brug med høreapparat.
- 3. Når du er færdig, skal du berøre  $\checkmark$ .

# Mulighed for kombination med høreapparat (HAC) igcap

Denne telefon kan kombineres med et høreapparat. Kompatibilitet med høreapparater er ikke nogen garanti for, at et bestemt høreapparat vil fungere med en bestemt telefon. Mobiltelefoner indeholder radiotransmittere, der kan forstyrre funktionen af høreapparatet. Nogle af de trådløse teknologier, der bruges på denne telefon, er blevet testet for brug med høreapparater, men der kan være nogle nyere trådløse teknologier, der endnu ikke er testet for brug med høreapparater. Du kan sikre, at et bestemt høreapparat fungerer godt sammen med denne telefon ved at teste dem sammen, før du køber.

Standarden for kompatibilitet med høreapparater indeholder to typer klassificeringer:

- M: Hvis du vil bruge dit høreapparat i denne tilstand, skal du sikre dig, at dit høreapparat er indstillet til M-tilstand eller akustisk koblingstilstand og placere telefonhåndsættet i nærheden af høreapparatets indbyggede mikrofon. Du opnår de bedste resultater ved at prøve at bruge telefonen i forskellige positioner i forhold til høreapparatet, f.eks. vil placering af modtageren en anelse over øret give bedre ydelse for høreapparater med mikrofoner placeret bag øret.
- **T**: Hvis du vil bruge høreapparatet i denne tilstand, skal du sikre dig, at dit høreapparat er i **T-tilstand** eller teleslyngekoblingstilstand (ikke alle høreapparater har denne tilstand). Du opnår de bedste resultater ved at prøve at bruge telefonen i forskellige positioner i forhold til dit høreapparat, f.eks. kan placering af håndsættet en anelse under eller foran øret give bedre resultater.

# Bluetooth-forbindelsen®

Du kan oprette en trådløs forbindelse til andre Bluetooth-<sup>®</sup>kompatible enheder, f.eks. headsets eller andre telefoner.

**Bemærk!** Bluetooth kan kræve meget af batteriet. Husk at slukke for funktionen, når du ikke bruger den.

### Parring med andre Bluetooth-enheder

1. På hjemmeskærmbilledet skal du berøre 🥕 Indstil 🔶

<sup>8</sup>♀ Mine andre forbindelser → Bluetooth-forbindelsen.

- 2. Skub 🔨 for at aktivere.
- 3. Berør for at vælge enheden, du vil oprette forbindelse til.

- 4. Du bliver muligvis bedt om at indtaste en adgangskode eller trykke på en knap. Hvis du bliver bedt om det, skal du indtaste adgangskoden eller på anden måde bekræfte forbindelsen på din telefon eller den anden enhed.
- 5. Når du har bekræftet adgangskoden (i nødvendigt omfang), har enhederne forbindelse og kommunikerer med hinanden. Du kan tage enheden i brug.
- 6. Berør : for at få vist tilgængelige valgmuligheder.

**Bemærk!** Da enhederne nu er parrede, vil der, når du tænder Bluetooth på din enhed, og den anden enhed er tændt, ske det, at forbindelsen retableres, og enhederne forbliver parrede, indtil du afslutter parringen.

# Afslutning af parringstilstand

- På hjemmeskærmbilledet skal du berøre 
   ✓ Indstil →
   Ø
   Mine andre forbindelser → Bluetooth-forbindelsen.
- 2. Der vises en liste med de parrede enheder.
- 3. Berør 🍄 ved siden af navnet på den enhed, hvormed parringen skal afsluttes.
- 4. Berør Glem.

**Bemærk!** For at afbryde forbindelsen kan du slukke den anden enhed eller deaktivere Bluetooth på den pågældende enhed.

# Flytilstand

I **Flytilstand** kan du ikke foretage eller modtage opkald, surfe på internettet eller downloade e-mails eller foretage dig noget andet, der kræver internetforbindelse. Dette har til formål at forhindre forstyrrelser i følsomt udstyr. Du kan stadigvæk spille spil, lytte til musik, se video og andet indhold, så længe alt dette indhold er gemt på dit hukommelseskort eller er lagret internt.

Hvis du tager din telefon med til udlandet, kan du lade den blive i flytilstand. Hvis du gør det, er der ingen risiko for at blive afkrævet gebyrer for dataroaming, og du vil alligevel kunne aktivere Wi-Fi. Aktivér **Flytilstand**, når du befinder dig i områder uden netværksdækning, så du sparer på batteriet, fordi telefonen ellers vil blive ved med at lede efter tilgængelige netværk, og det forbruger strøm. Du kan vælge at få besked ved hjælp af alarmer, hvis alarmer er slået til.

- På hjemmeskærmbilledet skal du berøre 
   ✓ Indstil →
   En generel indstilling → \*\*\* Avancerede indstillinger → \*\*\* Mere.
- 2. Berør Flytilstand.
- 3. Skub en for at aktivere.

**Tip:** Du kan også aktivere ved at trykke på **Tænd/sluk-knappen** og holde den inde og derefter vælge **Flytilstand** i menuen, der åbnes. Du kan også aktivere flytilstand via lynindstillingerne i *Underretningspanel*.

**Tip:** → vises i statusbjælken, når den er aktiveret. Du kan let slå **Flytilstand** til og fra fra lynindstillingerne i underretningspanelet. Åbn underretningspanelet ved at stryge statusbjælken nedad.

# Tilslutning af telefonen til en computer

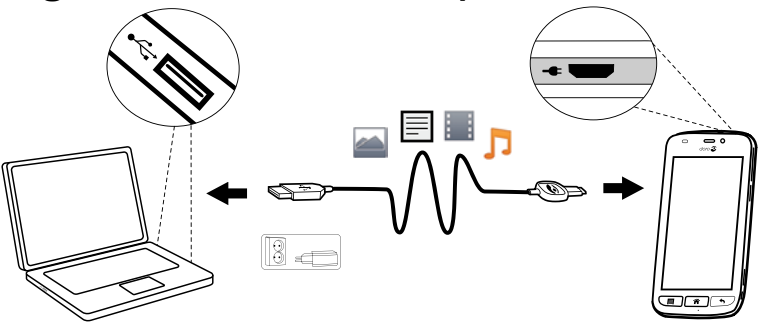

Slut telefonen til en computer, så du kan overføre billeder, musik og andre filtyper. Du behøver bare at forbinde et USB-kabel mellem telefonen og computeren. Du vil efterfølgende kunne bruge Stifinder på computeren til at trække og indsætte indhold fra telefonen til computeren eller omvendt.

**Bemærk!** Enkelte former for ophavsretligt beskyttet materiale vil muligvis ikke kunne overføres.

**Tip:** Hvis standardhukommelsesplaceringen er indstillet til et hukommelseskort, bliver alle billeder og videoklip, der optages med telefonen, lagret i mappen **DCIM/Camera** på hukommelseskortet.

### Træk og indsæt indhold mellem telefonen og en computer

1. Slut telefonen til en computer ved hjælp af et USB-kabel.

**Bemærk!** Det kan være nødvendigt at afvente installation af en driver på din computer, før du kan få adgang til telefonen. Mac-brugere henvises til <u>https://www.android.com/filetransfer/</u>.

- 2. På computerskærmen bliver du bedt om at vælge, hvad der skal ske, når du forbinder din telefon med en computer.
- 3. Vælg at åbne enheden, og få vist filerne i Stifinder på computeren.
- 4. Vent, indtil telefonen/hukommelseskortet åbnes som eksterne diske i Stifinder på computeren.
- 5. Træk og indsæt valgte filer mellem telefonen og computeren.
- 6. Brug om nødvendigt også funktionen **Sikker fjernelse af hardware** på din computer.
- 7. Fjern USB-kablet, når du er færdig.

**Tip:** Du kan vælge andre forbindelsestilstande til din telefon, når du forbinder den med en computer. Stryg statusbjælken ned, og berør

**USB til filoverførsel**, og berør for at vælge en af valgmulighederne i **Brug USB til**.

**Bemærk!** Når telefonen/hukommelseskortet er registreret på computeren, vil telefonen ikke kunne få adgang til hukommelseskortet. Enkelte funktioner og applikationer i telefonen, herunder f.eks. kameraet, vil muligvis ikke være tilgængelige. Du kan overføre filer ved hjælp af et USB-kabel på de fleste enheder og operativsystemer, som understøtter USB-masselagringsgrænseflade.

# Mine telefonoplysninger

Giver adgang til enhedsoplysninger som f.eks. aktuel softwareversion eller batteristatus og til opdatering af enhedens software.

- 1. På hjemmeskærmbilledet skal du berøre 坐 Vis 🔶
  - Mine telefonoplysninger.
  - **Batterioplysninger** for at få adgang til enhedsoplysninger og statistik vedr. batteristatus samt batterihistorik.
  - **Hukommelse** for at kontrollere status for brugt og tilgængelig hukommelse.
  - Telefonstatus for at kontrollere system- og softwareversioner m. v.
  - **Enhedsopdatering** for at kontrollere, om der er softwareopdateringer.
  - Juridiske oplysninger for at få vist vilkår og betingelser samt andre juridiske oplysninger.

# **Opdatering af telefonen**

Når din telefon opretter forbindelse til et Wi-Fi-netværk, opdateres den automatisk med den seneste nye software ved hjælp af OTA-firmwaretjenesten (Over-The-Air).

**Bemærk!** Under en opdatering vil telefonen midlertidigt være ude af drift og vil heller ikke kunne benyttes til nødopkald. Alle kontaktpersoner, billeder, indstillinger osv. forbliver lagret i telefonen. Afbryd ikke opdateringsprocessen.

#### VIGTIGT

Vi anbefaler, at du altid opdaterer enheden til den mest aktuelle softwareversion for at opnå optimal ydeevne og for at få de seneste forbedringer. Når der kommer ny software, vises en underretning på statusbjælken, eller du modtager en underretning. Vælg den for at begynde at downloade. Downloadvarigheden kan variere afhængigt af internetforbindelsen.

# Sikkerhedskopiering

Dine Google-kontooplysninger er indstillet til automatisk sikkerhedskopiering. Benyt nedenstående indstillinger for at sikre, at dine kontaktpersoner, systemindstillinger, apps, kalender, og e-mail bliver gendannet, når du konfigurerer en ny enhed med samme Gmail-konto.

# Sikkerhedskopiering med Google

- På hjemmeskærmbilledet skal du berøre 
   ✓ Indstil →
   En generel indstilling → \*\*\*Avancerede indstillinger.
- 2. Rul hen til, og vælg **Backup og nulstilling**, og vælg derefter **Sikkerhedskopier data**.
- 3. Sørg for, at skyderen er slået TIL 🥌

Der findes mange apps, som giver mulighed for at sikkerhedskopiere dine billeder, applikationer og meget mere. Nogle apps tilbyder endda et cloud-lager, der tillader mobile overførsler, mens andre giver dig mulighed for at gendanne dine data, hvis du får brug for det. Prøv at søge efter

Play Butik; se Google<sup>™</sup> Play Butik, s.46

# Genstart af telefonen

Årsager til at udføre genstart kan være et vedholdende problem, som ikke kan løses på andre måder, eller hvis din enhed fryser og stopper med at reagere. Enheden har et internt batteri, og derfor kan du ikke genstarte hardwaren ved at fjerne batteriet.

 Hvis du skal genstarte telefonen, skal du trykke på Tænd/sluk-tasten og Lydstyrke op samtidig i mere end 8 sekunder for at genstarte den. Efter genstarten genstarter telefonen automatisk.

# Nulstilling af telefonen

### VIGTIGT

Nulstilling af telefonen betyder, at de fleste af oplysningerne i den slettes. Det gælder f.eks. downloadede og installerede applikationer, konti, system- og applikationsdata samt indstillinger. Sørg for at sikkerhedskopiere data og filer, som du vil beholde, inden du udfører nulstillingen. En sikkerhedskopi er en ekstra kopi af oplysninger. Læs hele nedenstående tekst omhyggeligt, inden du går i gang.

Årsager til at udføre nulstilling kan være et vedholdende problem, som ikke kan løses på andre måder, eller at telefonen skal overdrages til en anden bruger. **Bemærk!** Alt, hvad der er blevet føjet til telefonen, siden du modtog den, vil blive slettet!

#### Undtagelser

- Alle oplysninger, der måtte være gemt på et **SD-kort**, hvis du har isat ét (se Sæt hukommelseskortet i (valgfrit og medfølger ikke), s.3 og Ekstern hukommelse, s.43).
- Applikationer og data fra Google<sup>™</sup> hvis feltet i Sikkerhedskopier data er markeret (se Sikkerhedskopiering, s.40).
- Oplysninger, du måtte have gemt i et eventuelt cloud-lager (eller på en computer; se *Tilslutning af telefonen til en computer*, s.38).

### VIGTIGT

Husk den Google-konto, som din telefon sidst loggede ind på. Under en nulstilling kræver Googles tyverisikringsmekanisme, at du på det navigeringsskærmbillede, der vises ved opstarten, indtaster den Google-konto, som din telefon sidst loggede ind på, for at bekræfte din identitet. Din telefon kan kun tændes korrekt, når identitetsbekræftelsen er godkendt.

### Nulstilling af telefonen

1. På hjemmeskærmbilledet skal du berøre 🥕 Indstil 🔶

En generel indstilling → \*\*\* Avancerede indstillinger → Backup og nulstilling.

- 2. Vælg **Gendannelse af fabriksdata**. Læs oplysningerne på skærmen omhyggeligt, da de er **vigtige**!
- 3. Vælg Nulstil telefon.
- 4. Vælg Slet alt.

### FORSIGTIG

Dette er det sidste trin, før ALLE data på enheden, herunder Google- og andre kontoindstillinger, system- og applikationsdata samt -indstillinger, bliver slettet **permanent**.

5. Når telefonen er nulstillet, vil den være bragt tilbage til fabriksindstillingerne. Det betyder, at den vil være, som da du pakkede den ud af æsken.

# Hukommelse og lager

**Bemærk!** Når du opdaterer telefonen, kan den tilgængelige kapacitet blive ændret.

Din telefon indeholder forskellige former for hukommelse og lagermuligheder.

#### Internt lager

Det interne lager bruges til at lagre downloadet eller overført indhold sammen med dine personlige indstillinger og data. Eksempler herpå er alarm-, lydstyrke- og sprogindstillinger, e-mails, bogmærker, kontaktpersoner, kalenderbegivenheder, billeder, videoer og musik.

#### **Ekstern hukommelse**

Du kan bruge et eksternt hukommelseskort for at få mere lagerplads eller som en bærbar hukommelse. Der findes mange forskellige mediekortstandarder. Brug kun kompatible hukommelseskort. Kompatibel korttype for denne enhed: microSD, microSDHC maks. 32 GB. SD betyder Secure Digital. Kort med lavere kapacitet kan rumme færre oplysninger. Telefonen fungerer både med og uden isat SD-kort. Vi anbefaler, at du anvender et hukommelseskort med høj hastighed, navnlig hvis det skal anvendes som en udvidet intern hukommelse. De fleste applikationer kan læse data fra et hukommelseskort, men kun visse apps kan gemme filer i denne form for hukommelse. Du kan f.eks. indstille kameraapplikationen til at gemme billeder direkte på hukommelseskortet.

**Bemærk!** Hvis du isætter et eksternt hukommelseskort, anbefales det at ændre standardlagerlokaliteten. På denne måde kan du gemme flere filer på din telefon, f.eks. billeder og videoer. Vi anbefaler, at du regelmæssigt kopierer dine fotos fra telefonens interne lager til din computer som en slags sikkerhedskopi; se *Tilslutning af telefonen til en computer*, s.38. Disse filer findes i mappen DCIM i din telefon. DCIM betyder Digital Camera IMages (digitalkamerabilleder) og er standardmappestrukturen til digitalkameraer og kameraer i smartphones.

### Frigørelse af hukommelseskapacitet

Hukommelsen i din enhed har en tendens til at blive fyldt op som følge af normal brug. Hvis din telefon begynder at blive langsom, eller applikationer pludselig lukker ned, skal du overveje følgende:

### Slet billeder

- Hvis du tager mange billeder med din telefon, skal du huske at sikkerhedskopiere dem på din computer fra tid til anden. Det forhindrer ikke bare, at dine billeder går tabt, hvis der sker noget med din telefon, men giver dig også mulighed for at slette dem fra telefonen og frigøre lagerplads. Du kan få adgang til dine billeder ved at slutte telefonen til din computer via et USB-kabel; se *Tilslutning af telefonen til en computer*, s.38.
- Der findes desuden en række tjenester, du kan bruge til at sikkerhedskopiere dine billeder – i mange tilfælde automatisk. Google-applikationen Photos er forudinstalleret på denne telefon, og den understøtter ubegrænset opbevaring, sikkerhedskopiering af fotos og video, og den kan endda lave små albummer for dig.

### Rydning af cache-hukommelsen

Hvad er cache? Når du surfer på internettet eller bruger apps i din telefons browser, bliver webstederne, du besøger, lagret i telefonen i et område af hukommelsen, der kaldes cache. Grunden til denne lagring er, at telefonen, når du næste gang besøger samme websted eller app, vil indlæse materialet fra cachehukommelsen i stedet for at downloade det hele igen fra serveren, hvilket kræver tid og båndbredde.

- På hjemmeskærmbilledet skal du berøre ✓ Indstil →
   En generel indstilling → \*\*\* Avancerede indstillinger.
- 2. Vælg Lagerplads.
- 3. Vælg Cachelagrede data, og bekræft.
- 4. Tryk på ← for at vende tilbage.

**Tip:** Cache-hukommelsen bliver fuld igen med tiden, og det vil være nødvendigt at tømme den igen.

### Afinstallation af applikationer, du ikke bruger

- På hjemmeskærmbilledet skal du berøre <sup>™</sup> Vis →
  - Mine applikationer.

- 2. Berør Jeg vil.
- 3. Berør Afinstaller.
- 4. Berør **m** for de elementer, der skal slettes.
- 5. Berør **Ja** for at bekræfte.

**Tip:** Alle indkøb styres af din Gmail-konto. Hvis du installerer en bestemt app igen senere, bliver du ikke opkrævet betaling for den igen, når bare du er logget på med din oprindelige Gmail-konto.

# Ændring af SIM PIN-koden

- På hjemmeskærmbilledet skal du berøre ✓ Indstil →
   En generel indstilling → \*\*\* Avancerede indstillinger.
- 2. Berør Sikkerhed.
- 3. Berør Konfigurer låst SIM-kort → Skift pinkode til SIM-kort kortvarigt.
- 4. Indtast den gamle PIN-kode, og vælg **OK**.
- 5. Indtast den nye PIN-kode, og vælg **OK**. Indtast den nye PIN-kode igen, og vælg **OK** igen. Når du er færdig, vises **PIN-koden til SIM-kor-tet er ændret**.

### Kræver PIN-kode ved opstart.

- På hjemmeskærmbilledet skal du berøre 
   ✓ Indstil →
   En generel indstilling 
   ✓ → ••• Avancerede indstillinger.
- 2. Vælg Sikkerhed.
- 3. Vælg Konfigurer låst SIM-kort → Kræv pinkode for at bruge telefonen.
  - Skub for at aktivere PIN-koden. Nu skal du indtaste PIN-koden, hver gang du tænder telefonen.
  - Skub en for at deaktivere PIN-koden.

### 🕂 ADVARSEL

Hvis SIM-kortet tabes/stjæles, vil det være ubeskyttet.

# Google<sup>™</sup> Play Butik

#### VIGTIGT

Du skal have forbindelse til internettet for at kunne bruge denne tjeneste. Vi anbefaler, at du bruger en Wi-Fi-forbindelse, når det er muligt, for at reducere omkostningerne ved datatrafik. Kontakt din serviceudbyder for at få detaljerede oplysninger om abonnementspriser.

Bemærk! Du skal have en Google<sup>™</sup>-konto for at kunne bruge Play Butik. Din Gmail-konto er også din Google-konto, og det betyder, at du kan bruge det samme Gmail-brugernavn og den samme adgangskode sammen med andre Google-produkter som f.eks. YouTube, Google+, Google Play og Google Drive.

Gennemse de tilgængelige applikationer og spil ved hjælp af forskellige kategorier eller ved hjælp af lister, f.eks. Bedste betalte og Bedste gratis. Du kan også søge efter en bestemt applikation eller et spil.

Nogle applikationer skal købes. Prisen vises i applikationsbeskrivelsen. Det samme gælder, hvis applikationen er gratis. Du betaler via Google<sup>™</sup> Wallet, som kan registreres, når du opsætter en Google<sup>™</sup>-konto eller første gang for et køb eller ved hjælp af en anden tilgængelig betalingsmetode.

# Installer applikationer

- 1. I hjemmeskærmbilledet skal du berøre 🕨 Play Butik.
- 2. Find et element, du vil downloade, ved at gennemse kategorier eller ved at bruge søgefunktionen.
- 3. Tryk på applikationen for at få vist detaljerne om den. Følg derefter anvisningerne for at købe/installere applikationen.

Tip: Alle downloadede applikationer vises i  $\blacktriangleright$  Play Butik. Berør  $\equiv$ , og berør for at vælge Mine apps.

### Åbning af en installeret applikation

- 1. I Play Butik skal du berøre  $\equiv$  og vælge Mine apps.
- 2. Vælg den downloadede applikation. Berør Åbn om nødvendigt.

# Opdater en installeret applikation

- 1. | Play Butik skal du berøre  $\equiv$  og vælge Mine apps.
- Du kan vælge at opdatere alle applikationer, der har brug for at blive opdateret; berør Opdater alle, eller vælg en bestemt applikation, berør → Opdater, og bekræft.

# Afinstaller applikationer

- 1. I Play Butik skal du berøre  $\equiv$  og vælge Mine apps.
- 2. Berør for at vælge en applikation, berør → Afinstaller, og bekræft.

# Opkald

# Ring op

Hvis du vil ringe til en kontaktperson, der i øjeblikket ikke står i din kontaktbog, se også

- 1. I hjemmeskærmbilledet skal du berøre 🍾 Ring op.
- 2. Berør **Et nummer**.
- 3. Indtast telefonnummeret. Du får vist forslag, mens du taster.
- 4. Berør **C** Ring op for at ringe, eller berør den foreslåede kontaktperson.

**Tip:** Ved internationale numre skal du altid bruge det internationale forvalg + før landekoden. Berør **0**, og hold fingeren der, indtil + vises.

# Besvarelse af et opkald

Telefonen ringer eller vibrerer for at gøre dig opmærksom på et indkommende opkald.

**Bemærk!** Lyden, der kan høres, når telefonen ringer, kaldes *ringetonen*. Se *Min ringetone*, s.35. Du kan indstille telefonen til at afspille forskellige ringetoner, f.eks. afhængigt af den person, der ringer, eller du kan vælge en universalringetone.

- 1. Det berøringsfølsomme display lyser op og viser flere oplysninger om opkaldet.
- 2. Du har nu flere valgmuligheder.

Dansk

#### Fra låst skærm

- Besvar opkaldet stryg op 🖚.
- Sluk for ringetonen tryk på lydstyrkeknappen (op eller ned) for at slukke for ringetonen.

#### Fra oplåst skærm

- Besvar opkaldet berør 📞 Besvar
- Afvis opkaldet berør **Afvis**
- Sluk for ringetonen tryk på lydstyrkeknappen (op eller ned) for at slukke for ringetonen

# Afslutning af et opkald

• Berør Læg på ≏ for at afslutte.

# Valgmuligheder under et opkald

# Justering af lydstyrken

• Brug lydstyrkeknapperne på siden til at tilpasse opkaldslydstyrken. Den valgte lydstyrke vises på skærmen.

# Lydløs

- 1. Under et taleopkald skal du berøre  $\frac{1}{2}$ .
- 2. Berør igen for at deaktivere.

# Tastatur (tonesender)

- 1. Under et taleopkald skal du berøre
- 2. Indtast nummer.
- 3. Berør igen for at lukke.

# Højttaler

- 1. Under et taleopkald skal du berøre 🔍.
- 2. Tal tydeligt i mikrofonen med en maksimal afstand på 1 m. Bryg lydstyrkeknapperne til at tilpasse lydstyrken for højtaleren.
- 3. Berør igen for at deaktivere.

**Bemærk!** Under et taleopkald er der mulighed for flere handlinger. Berør **Jeg vil** for at få vist de handlinger, du kan vælge. Noget af indholdet i din telefon kan variere afhængigt af region, serviceudbyder, modelspecifikationer eller software.

# Headset

### Headset

 Tilslut et headset i headsetstikket. Den indbyggede mikrofon i telefonen afbrydes automatisk.

# A FORSIGTIG

Anvendelse af headset ved høj lydstyrke kan forårsage høreskader. Husk at regulere lydstyrken omhyggeligt, når du bruger et headset.

# Opkaldslog

- I hjemmeskærmbilledet skal du vælge <sup>●</sup> Vis → Min opkaldshistorik <sup>●</sup>.
- 2. Berør et nummer eller en kontaktperson for at:
  - For at ringe berører du 🕓 Ring op.
  - Berør Jeg vil for at få vist flere valgmuligheder.

#### Sletning af opkaldsloggen

- I hjemmeskærmbilledet skal du vælge <sup>●</sup> Vis →
   <sup>●</sup> Min opkaldshistorik.
- 2. Berør Jeg vil, og vælg Ryd min opkaldshistorik.
- 3. Berør den hvide firkant ud for de elementer, der skal slettes, eller berør Vælg alle.
- 4. Når du er færdig, skal du berøre  $\checkmark$ .

# Opkaldsindstillinger

#### Låsning af skærmen under opkald, begrænsning af opkaldslog m. v.

- 1. På hjemmeskærmbilledet skal du berøre 🌭 Ring op.
- Berør <sup>II</sup>/<sub>I</sub> Et nummer → Jeg vil → Åbn indstillinger →:

 Du kan undgå at foretage utilsigtede opkald ved at deaktivere Direkte opkald. Der vises en bekræftelsesdialogboks inden udgående telefonopkald. Bekræftelsesdialogboksen er nyttig, fordi den kontrollerer, at du faktisk ønsker at foretage opkaldet. Standardindstillingen er Aktiveret. Når du er færdig, skal du berøre V.

Bemærk! Gælder kun opkald, der foretages direkte fra 🎱 Vis

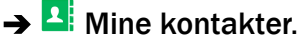

- Aktivér **Begrænsning for opkaldslog** for at reducere din telefons opkaldshistorik, så den kun viser de seneste 100 opkald.
- **Opkaldstimer** for at få vist og nulstille den samlede tid for udgående og indkommende opkald, siden telefonen blev taget i brug eller siden seneste nulstilling. Det seneste opkald vises med både klokkeslæt og modtager.
- Avancerede indstillinger for at åbne og administrere flere valgmuligheder, eksempelvis **Opkald** 
  - Telefonsvarer
  - Viderestilling af opkald
- Og for at åbne og administrere flere valgmuligheder, eksempelvis **Opkaldsblokering**.

**Bemærk!** Faciliteterne under Avancerede indstillinger er netværkstjenester, som du muligvis først skal tegne abonnement på. Kontakt din serviceudbyder for at få flere oplysninger og for at få nummeret på telefonsvareren.

3. Når du er færdig, skal du berøre  $\checkmark$ .

# SOS-opkald

Hvis telefonen er tændt, kan du altid foretage et nødopkald (SOS).

- 1. På hjemmeskærmbilledet skal du berøre 🌭 Ring op.
- 2. Berør **Et nummer** for at indtaste det lokale nødnummer for det sted, hvor du befinder dig.
- 3. Berør 💊 Ring op.

Nogle netværk accepterer opkald til nødnumre uden et gyldigt SIM-kort. Kontakt din serviceudbyder for at få flere oplysninger.

# Kontaktpersoner

# Tilføjelse af ny kontaktperson

Dine kontaktpersoner synkroniseres automatisk med din Google-konto (hvis du er logget på din Google-konto). Se *Sikkerhedskopiering*, s.40 for at få oplysninger om, hvordan du administrerer din Google-konto.

- 1. På hjemmeskærmbilledet skal du berøre  $\mathbb{E}$  Tilføj  $\rightarrow \mathbb{P}$ En kontakt.
- 3. Din nye kontaktperson er oprettet, når du får vist og berører **VGem**.

**Tip:** Skjul tastaturet ved at berøre <sup>E</sup>, og berør tekstfeltet igen, hvis du vil have tastaturet frem igen.

# Administration af dine kontaktpersoner

- På hjemmeskærmbilledet skal du berøre <sup>●</sup> Vis →
   Mine kontakter.
- 2. Berør for at åbne en eksisterende kontaktperson.

**Tip:** Prøv at berøre **Jeg vil**, inden du berører en eksisterende kontaktperson. På den måde får du vist flere menuvalgmuligheder.

- 3. Berør Rediger.
- 4. Berør 🖈 for at tilføje som foretrukken kontaktperson, eller berør 😒 for at fjerne den pågældende som foretrukken kontaktperson.
- 5. Berør (<sup>(e)</sup> for at tilføje et billede.
- 6. Følg instruktionerne på skærmen for at færdiggøre kontaktoplysningerne.
- 7. Berør **Cem**, når du er færdig. Dine kontaktpersoner synkroniseres automatisk med din Google-konto (hvis du er logget på din Google-konto). Se Sikkerhedskopiering, s.40 for at få oplysninger om, hvordan du administrerer din Google-konto.

**Tip:** Dine foretrukne kontaktpersoner kan umiddelbart identificeres ved v. Hvis du vil fjerne en kontaktperson som foretrukken, skal du berøre den pågældende og berøre **Jeg vil** og dernæst **Fjern fra foretrukne**.

# Import og eksport af kontaktpersoner

Hvis du har en Doro-tjeneste såsom My Doro Manager eller Doro Connect & Care, kan du bruge tjenesten til at importere og eksportere til/fra SIM-/SD-kort.

#### Importér kontaktpersoner fra lagertjenester til din telefon

- På hjemmeskærmbilledet skal du berøre <sup>●</sup> Vis →
   <sup>I</sup> Mine kontakter.
- 2. Berør Jeg vil.
- 3. Berør **Importer/Eksportér** for at vælge en importmulighed på listen med valgmuligheder.
- 4. Berør  $\checkmark$  for at bekræfte.

# Sådan finder du nødkontaktpersonerne (ICE)

ICE (i tilfælde af en nødsituation) giver førstehjælperne mulighed for at kontakte din nærmeste pårørende eller en af dine gemte kontakter. Se *ICE (til nødsituationer)*  $\P$ , s.55.

### Sådan finder du nødkontaktpersonerne (ICE) fra låst skærm

- 1. Stryg for at låse skærmen op.
- 2. Berør ICE for at hente gemte ICE-oplysninger.
- 3. Berør 🕓 for at ringe til ICE-kontakten.

**Bemærk!** Gælder kun, når skærmlåsen er sat til **Mønster**, **Pinkode** eller **Adgangskode**, og du skal have tilføjet dine ICE-oplysninger. Se Skærmlås, s.11 for at få oplysninger om, hvordan du aktiverer skærmlåsen eller ændrer skærmlåsens type.

### Sådan finder du nødkontaktpersonerne (ICE) i menuen

1. På hjemmeskærmbilledet skal du berøre 😬 Vis 🔶

#### Dansk

# En indstilling for Tryghedsalarmet

# Min tryghedsknap 🎔

#### 

Inden tryghedstasten kan benyttes, skal tryghedsfunktionen aktiveres, og der skal føjes telefonnumre til nummerlisten. Du skal desuden redigere SMS'en med de oplysninger, der skal sendes til modtagerne på tryghedslisten.

# ▲ FORSIGTIG

Når der aktiveres et nødopkald, er telefonen som standard indstillet til håndfri/højttaler. Lad være med at holde telefonen tæt på øret, når den er sat til håndfri tilstand/højttaler, da lydstyrken kan være meget høj.

Telefonen er udstyret med en tryghedsknap ((•)), som kan medvirke til at gøre hverdagen sikrere. Tryghedstasten gør det nemt at kontakte de hjælpenumre, du på forhånd har defineret på tryghedslisten.

### Sådan foretager du et tryghedsopkald

- Tryk på tryghedsknappen ((•)), og hold den inde i 3 sekunder, eller tryk på den tre (3) gange inden for 1 sekund. Tryghedsopkaldet påbegyndes efter en forsinkelse på 5 sekunder. I dette tidsrum har du mulighed for at forhindre en eventuelt falsk alarm ved at trykke på Annuller.
- Der kan sendes en tryghedstekstbesked (SMS) til alle modtagere.
- Der kan sendes en tekstbesked med placering (SMS) til alle modtagere.
- Der ringes op til første modtager på listen. Hvis opkaldet ikke besvares inden for 25 sekunder, ringes der op til næste nummer på listen. Opkaldet gentages 3 gange, eller indtil opkaldet besvares, eller indtil der trykkes på **Annuller**.

# Indstillinger for tryghedsknappen

Du kan vælge at bruge tryghedsknappen sammen med Connect & Care, se *Doro Connect & Care*, s.63. Nedenfor beskriver vi, hvordan du indstiller tryghedsknappen.

1. På hjemmeskærmbilledet skal du berøre 🥕 Indstil 🗲

 $^{\rm A}$  En indstilling for Tryghedsalarmet  $\rightarrow$  <sup>(10)</sup> Min tryghedsknap.

- 2. Følg anvisningerne på skærmen.
- 3. I Adgang til "Forstyr ikke" anbefaler vi, at du slår til for at tillade Tryghedsalarm-knap.
- 4. Berør Tilbage ←.
- 5. Berør Konfigurer.
- 6. Følg instruktionerne på skærmen for at færdiggøre indstillingen.

### Applikation

Indstil applikationen, der skal kædes sammen med tryghedsknappen.

• Berør Konfigurer for at vælge applikationen til tryghedsknappen. Tryghedsalarm-knap er standard.

#### Vælg, hvordan tryghedsknappen skal aktiveres

- **Tryk tre gange** for at aktivere ved at trykke på knappen tre gange inden for et sekund.
- :Langt tryk (Til) for at aktivere ved at trykke på knappen og holde den inde i ca. tre sekunder, eller tryk på den to gange inden for et sekund.

#### Indstil lydstyrken for tryghedsopkald

Vælg signaltypen til tryghedsrækkefølgen.

**Bemærk!** Dette indstiller signalet på din enhed, og IKKE modtagerens signal.

- Høj (standard).
- Lav.
- Lydløs.

#### Vælg dine tryghedskontakter

- 1. Berør Tilføj kontakt.
- 2. Vælg, hvordan der skal tilføjes en kontaktperson.
- 3. Hvis du vil slette en kontaktperson, skal du trykke på minustegnet efter nummeret.

**Bemærk!** Nogle private sikkerhedsfirmaer accepterer automatiske opkald fra deres kunder. Kontakt altid sikkerhedsfirmaet, før du sætter deres nummer på Tryghedslisten.

#### Alarmmeddelelse

 Der kan sendes en tekstbesked (SMS) til kontaktpersonerne på listen, når der trykkes på tryghedsknappen. Du kan tilpasse SMS'en for at gøre den mere personlig. Berør om nødvendigt tekstfeltet for at ændre beskeden. Skub 
 for at aktivere eller deaktivere meddelelsen.

#### Placeringsmeddelelse

Hvis du sender en tryghedsalarm, kan det være en stor hjælp for dine tryghedskontaktpersoner at kende din aktuelle placering. På den måde kan de hjælpe dig hurtigst muligt. Placerings-SMS'en giver dig mulighed for at dele dine GPS-koordinater via en SMS, der sendes til dine tryghedskontaktpersoner. Placeringsoplysningerne baseres på GPS-positionen på tidspunktet for tryghedsopkaldet, og hvis denne placering ikke kan fastslås, deles din senest kendte placering.

• Skub 📀 for at aktivere eller deaktivere.

Når du har gjort det, skal du vælge  $\checkmark$ .

# ICE (til nødsituationer)

Hvis du er kommet alvorligt til skade, er det meget vigtigt at have adgang til nødoplysningerne så hurtigt som muligt, da det kan forbedre chancerne for overlevelse. Tilføj nødoplysningerne for din egen sikkerheds skyld. Så har udrykningspersonalet adgang til oplysninger om f.eks. medicin og nærmeste pårørende, hvis der opstår en nødsituation. Du vælger selv, hvor mange af felterne, du udfylder, men jo flere oplysninger, jo bedre.

**Bemærk!** Dine nødkontaktpersoner (ICE) hentes fra din kontaktbog, og du skal sikre dig, at de relevante oplysninger er gemt for hver enkelt ICE-kontaktperson.

1. På hjemmeskærmbilledet skal du berøre 🥕 Indstil 🔶

# ▲ En indstilling for Tryghedsalarmet → Mine oplysninger i tilfælde af en nødsituation (ICE).

- 2. Vælg **Opret ICE** (**Ved nødsituation**), og indtast dine medicinske oplysninger. Følg instruktionerne på skærmen for at færdiggøre ICEkortoplysningerne.
- 3. Når du er færdig, skal du berøre  $\checkmark$ .

Bemærk! For at fjerne en allerede tilføjet ICE-kontaktperson, skal du berøre minustegnet ud for ICE-kontakten. Berør ✔ for at bekræfte.

# Sådan bruges Ekstern hjælp 🎔

Lad en person, som du stoler på, fjernadministrere din telefon. Du kan f. eks. blive bedt om at tillade det, når du kontakter Doro-support. Tillad adgang, så de kan fjernadministrere og overføre filer, hjælpe dig med at udføre vedligeholdelsesopgaver og hjælpe med problemer, hvis de skulle opstå.

Den person, der udfører fjernhjælpen, skal have Teamviewer installeret. Teamviewer kan downloades og installeres til mange forskellige operativsystemer på <u>http://www.teamviewer.com/download/</u>.

#### Sådan opretter du forbindelse til en fjernsupportsession

På hjemmeskærmbilledet skal du berøre ∠ Indstil →

🔺 En indstilling for Tryghedsalarmet 🔿 👉 Ekstern hjælp.

- 2. Videregiv **dit ID** med din personlige tekniske support for at tillade fjernstyring. Berør **Send mit ID...** for at vælge, hvordan du vil videregive dit ID.
- 3. Følg anvisningerne på skærmen.
- 4. For at afslutte TeamViewer skal du åbne underretningspanelet ved at stryge statusbjælken ned. Klik på QuickSupport, og berør  $\times$  i øverste højre hjørne.
- 5. Bekræft med Luk.

**Bemærk!** Alle TeamViewer-opkoblinger er krypteret på højt niveau og er dermed beskyttet mod, at tredjeparter kan få adgang til dem. For at få detaljerede tekniske oplysninger vedrørende opkoblinger, sikkerhed og beskyttelse af private data i TeamViewer: Se sikkerhedserklæringen på http://www.teamviewer.com/en/products/security.aspx. Dansk

# Applikationer

Applikationer kan være et program eller et spil, som du kan bruge på din Doro 8040. Afhængigt af marked og serviceudbyder er der forskel på, hvilke applikationer, der er installeret på forhånd. Nogle applikationer kræver internetadgang. Kontakt din serviceudbyder for at få detaljerede oplysninger om abonnementspriser, før du bruger funktionen. Nogle applikationer skal købes. Prisen vises i applikationsbeskrivelsen; også hvis applikationen er gratis. Det koster ikke noget at bruge downloadede og installerede applikationer, medmindre de kræver internetadgang.

Brug Doro Selection eller Google  $\tilde{}$  Play Butik til at downloade og installere de applikationer, du har brug for.

# Begyndervejledning – Bliv fortrolig med din telefon

Modtag guidet hjælp og nyttige tips til at lære de grundlæggende funktioner i din nye telefon at kende.

I hjemmeskærmbilledet skal du berøre <sup>⊕</sup> Udforsk → □ Min telefon.

# **Doro Selection**

Den letteste måde at søge efter applikationer på er ved at bruge **Doro Selection**. Søgninger gøres lettere ved hjælp af kategorier med et udvalg af apps til f.eks. hjemmebrug, digital livsstil, nyheder, sundhed og wellness, finans m.v. Du kan også bruge **Anbefalede apps:** og **Vis efter kategorier** til at finde apps.

- På hjemmeskærmbilledet skal du berøre <sup>➡</sup> Tilføj →
   En applikation.
- 2. Berør et emne for at vælge det:
  - Anbefalede apps: Berør for at vælge en app.
  - Vis efter kategorier for at vælge en valgmulighed på listen. Bekræft med ♥.
  - Søg i Play Store Google Play Store for at komme frem til Play Butik.

# Beskeder

### Sådan skriver du beskeder

Du kan sende forskellige former for beskeder fra din telefon. Her forklares det, hvordan du kan sende en tekstbesked, men du kan også sende andre typer beskeder fra menuen **Send**.

**Tip:** Tekstbeskeder (SMS'er) leveres omgående til en enhed, som de fleste af os har med os hele tiden. En sms er desuden en mere personlig og privat kontaktform. De fleste moderne smartphones kan modtage emails (hvilket kan være at foretrække ved mere formelle skrivelser eller forespørgsler), men SMS er enklere og den eneste mulighed for brugere af enklere mobiltelefoner.

- 1. På hjemmeskærmbilledet skal du berøre  $\checkmark$  Send  $\rightarrow$   $\stackrel{P}{=}$  En besked.
- 2. Berør **Et nummer**.
- 3. Indtast telefonnummeret. Du får vist forslag, mens du taster.
- 4. Berør Vælg nummer, eller berør den foreslåede kontaktperson.
- 5. Skriv din besked.

Bemærk! Åbn flere valgmuligheder med menuknappen Jeg vil.

6. Når du er færdig, skal du berøre 켜 Send.

**Bemærk!** Hvis du vælger at tilføje flere modtagere, skal du muligvis betale gebyr for hver modtager. Du skal muligvis også betale ekstra gebyrer for at sende SMS'er, mens du roamer. Vi anbefaler, at du bruger en Wi-Fi-forbindelse, når det er muligt, for at reducere omkostningerne ved datatrafik.

### Indstillinger for beskeder

- På hjemmeskærmbilledet skal du berøre <sup>●</sup> Vis →
   <sup>➡</sup> Mine beskeder.
- 2. Berør Jeg vil.
- 3. Berør Åbn indstillinger.
  - Berør for at vælge de funktioner, du vil ændre, eller skub for at aktivere eller deaktivere dem.
- 4. Når du er færdig, skal du berøre  $\checkmark$ .

**Bemærk!** Beskedindstillinger er normalt allerede fastlagt, og du bør ikke have brug for at ændre dem, medmindre du naturligvis ønsker at ændre dem. Nogle af faciliteterne er netværkstjenester, og du skal muligvis først tegne abonnement på dem. Yderligere oplysninger oplyses af din serviceudbyder.

# E-mail

# Opsætning af e-mailkonto

Når du åbner e-mailapplikationen første gang, bliver du bedt om at konfigurere en e-mailkonto.

### VIGTIGT

Du skal have forbindelse til internettet for at kunne bruge denne tjeneste. Vi anbefaler, at du bruger en Wi-Fi-forbindelse, når det er muligt, for at reducere omkostningerne ved datatrafik. Kontakt din serviceudbyder for at få detaljerede oplysninger om abonnementspriser, før du bruger funktionen.

**Tip: Gmail** er altid tilgængelig under **Google**, som du kan komme til fra hjemmeskærmbilledet.

# For at aktivere din e-mailkonto

- 1. På hjemmeskærmbilledet skal du berøre  $^{\textcircled{O}}$  Vis  $\rightarrow \overset{\frown}{\Longrightarrow}$  Mine e-mails.
- 2. Berør **+** Tilføj en konto.
  - Tilføj eksisterende konto
  - Opret Gmail-konto
- 3. Berør  $\checkmark$  for at bekræfte.
- 4. Berør Jeg vil kortvarigt for at få adgang til flere valgmuligheder:
  - Administrer konti for at vælge kontoen eller Tilføj konto. Tryk på Jeg vil igen for at få vist flere valgmuligheder.
- Du skal om nødvendigt indtaste de ønskede indstillinger manuelt og berøre ✓, når du er færdig. Kontakt din e-mailudbyder for at få detaljerede oplysninger.

# Sådan skriver du e-mails

Her forklares det, hvordan du sender en e-mail til en kontaktperson i din kontaktbog.

- 1. På hjemmeskærmbilledet skal du berøre *ব* Send → 🔤 En e-mail.
- 2. Berør **En kontakt**.
- 3. Berør kortvarigt for at vælge en kontaktperson.
- 4. Indtast emne.
- 5. Berør **Skriv en besked her** for at skrive din e-mail.
- 6. Berør Jeg vil kortvarigt for at få adgang til flere valgmuligheder:
- 7. Når du er færdig, skal du berøre 👎 Send.

# Sådan læser du e-mails

- 1. På hjemmeskærmbilledet skal du berøre  $^{\textcircled{O}}$  Vis  $\rightarrow \overset{\frown}{\Box}$  Mine e-mails.
- 2. Berør for at læse en mail.
- 3. Berør Besvar/videresend for at vælge på listen med valgmuligheder.
- 4. Skriv en e-mail.
- 5. Berør Jeg vil kortvarigt for at få adgang til flere valgmuligheder:
- 6. Når du er færdig, skal du berøre 켜 Send.

# Indstillinger for e-mail

- 1. På hjemmeskærmbilledet skal du berøre <sup>Φ</sup> Vis → 🔤 Mine e-mails.
- 2. Berør Jeg vil.
- 3. Berør Åbn indstillinger for at få adgang til flere valgmuligheder.
- 4. Berør for at vælge en valgmulighed.
- 5. Når du er færdig, skal du berøre  $\checkmark$ .

# Kamera

Tip: Tør linsen af med en tør klud for at få skarpe billeder.

**Bemærk!** Tag ikke billeder, og optag ikke videoer af andre mennesker uden deres tilladelse. Tag ikke billeder, og optag ikke video, hvor det er forbudt, eller hvor du muligvis krænker andres rettigheder.

# Sådan åbnes kameraet

# Ved hjælp af den fysiske knap

1. Tryk på den fysiske **kameraknap**, og hold den inde for at aktivere kameraet fra et hvilket som helst skærmbillede eller en hvilken som helst tilstand. Den fysiske **kameraknap** befinder sig nederst i højre side af telefonen.

2. Berør 😐 eller tryk på kameraknappen for at tage et billede.

#### På hjemmeskærmbilledet

1. På hjemmeskærmbilledet skal du berøre 🗖 Kamera.

#### Fra menuen

- 1. På hjemmeskærmbilledet berører du 🙆 Optag →
  - Et foto
  - En video
  - Et selfie

### Sådan tager du et selfie

Selfie betyder at tage et billede af dig selv. Du kan bruge frontkameraet til at tage selvportrætter.

- 1. I kameraets eksempelbillede skal du berøre 🍄 for at skifte til frontkameraet til selvportrætter.
- 2. Se ind i frontkameraet. Bevæg kameraet frem og tilbage, indtil du finder en hensigtsmæssig stilling.
- 3. Når du kan se dit ansigt i displayet, skal du berøre <sup>(1)</sup> eller trykke på den fysiske kameraknap (i nederste højre side af telefonen) for at tage et billede af dig selv.

# Sådan optager du en video

1. I kameraets eksempelbillede skal du berøre <sup>O</sup> for at optage en video. Tryk på <sup>O</sup> for at stoppe optagelsen.

### Kameraindstillinger

Bemærk! De tilgængelige valgmuligheder kan variere.

#### Fokus

• I eksempelskærmbilledet skal du berøre billedet på det sted, hvor du vil have kameraet til at fokusere.

### Zoom

• I eksempelskærmbilledet skal du anbringe to fingre på skærmen og sprede dem for at zoome ind og samle dem for at zoome ud.

• Du kan også bruge lydstyrkeknapperne til at zoome. Brug lydstyrkeknappen op for at zoome ind, og brug lydstyrkeknappen ned for at zoome ud.

### Blitz

- Berør 🕑 for at vælge blitzindstillinger.
- 1. Berør **Example :** Flere indstillinger for at få adgang til listen over optagetilstande. Berør eller skub for at gå til de tre forskellige undermenuer:
  - 🔟 for at åbne kameraindstillinger.
  - for at åbne videoindstillinger.
  - 🗄 for at åbne generelle indstillinger.
- 2. Berør for at gå til og vælge de forskellige indstillinger. Du kan altid berøre **Gendan standarder**.

**Tip:** Du kan også åbne dit galleri fra kameratilstanden i kameraets eksempelskærmbillede. Vælg miniaturen i nederste venstre hjørne.

# Administrer billeder i galleriet

# Få vist billeder eller videoer

Alle billeder, du tager med kameraet, modtagne billeder og optagne videoer gemmes i **Mit galleri**.

- På hjemmeskærmbilledet skal du berøre <sup>●</sup> Vis →
   Mine billeder og videoer.
- 2. Vælg det billede eller den video, du vil se eller afspille.
- 3. Stryg mod venstre eller højre for at gå til det næste billede. Du kan også berøre pilene for at bladre.
- 4. Afslut ved at trykke på 🧲.

**Tip:** Når du har taget et billede, kan du åbne galleriet fra kameratilstanden ved at berøre 🔼.

# Administration af billeder og videoer

- På hjemmeskærmbilledet skal du berøre <sup>●</sup> Vis →
   Mine billeder og videoer.
- 2. Her kan du berøre Jeg vil for at få adgang til flere valgmuligheder.

#### Dansk

- Vis for at få adgang til endnu flere valgmuligheder.
- Administrer favorit
- Slet billede(r)
- Indstil
- 3. Når du er færdig, skal du berøre  $\checkmark$ .
- 4. Vælg det billede eller den video, du vil se eller afspille.
- 5. Her kan du berøre Jeg vil for at få adgang til flere valgmuligheder.
  - Rediger dette billede
    - Beskær billede
    - Roter billede
  - Vælg dette billede som
  - Del dette billede
  - Billeddetaljer
  - Tilføj bogmærke
  - Slet dette billede
- 6. Når du er færdig, skal du berøre  $\checkmark$ .

# Doro Connect & Care

**Bemærk!** Du skal have adgang til internettet for at kunne bruge de fleste af funktionerne i Connect & Care. Afhængigt af, hvordan du bruger din telefon, kan den forbruge en masse internetbåndbredde meget hurtigt. Før du bruger din telefon, anbefaler vi stærkt, at du kontakter din mobiloperatør for at få oplyst datatakster. Det kan være dyrt at bruge datatjenester under roaming. Kontakt din mobiloperatør for at få oplyst takster for dataroaming, før du bruger dataroaming.

Connect & Care er en applikation, der giver dig mulighed for at få hjælp af en **hjælper** (en hjælper er en ven eller et familiemedlem) med en smartphone, der kan køre applikationen Connect & Care. Hjælpen kan udføres fra et vilkårligt sted (fjernhjælp).

**Bemærk!** For at kunne bruge nogle af funktionerne i Connect & Care skal enten Doro 8040-brugeren eller hjælperen have et abonnement på Doros Care-tjeneste. Connect & Care kan tilsidesætte den normale tryghedsknaps funktion.

# Kom godt i gang – installation af applikationen Opret kontoen på Doro 8040

- På hjemmeskærmbilledet skal du berøre Mine applikationer for at komme til <sup>♣</sup> Mine applikationer → <sup>♥</sup> Doro Connect & Care.
- 2. Følg instruktionerne på skærmen for at færdiggøre kontokonfigurationen.

### Installation af applikationen på hjælperens enhed

- 1. Gå til 🕨 Play Butik eller App Store.
- 2. Installer <sup>(S)</sup> Doro Connect & Care-hjælperapplikationen på hjælperens enhed.

**Bemærk!** Du kan også bruge denne metode til at opdatere din Connect & Care-app til den nyeste version.

# Opret forbindelse til Doro 8040 for en hjælper

Anmodningen kan sendes fra enten brugerens 8040 eller hjælperens enhed.

# Send en anmodning om oprettelse af forbindelse

- 1. I Source Connect & Care åbner du Kontakter (kan åbnes ved hjælp af menutasten ), hvis den ikke vises på skærmen).
- 2. Berør **Tilføj kontakter**, og vælg kontaktpersonen på listen over kontaktpersoner på din telefon.
- 3. Når anmodningen er blevet sendt, enten fra dig eller en hjælper, skal den anden person acceptere anmodningen.

# Accepter/afvis en anmodning om oprettelse af forbindelse

- 1. I Source Connect & Care åbner du A Kontakter (kan åbnes ved hjælp af menutasten ), hvis den ikke vises på skærmen).
- Berør den afventende invitation for at oprette forbindelse. (Du kan acceptere invitationen med det samme ved at berøre menutasten
   ).
- 3. Acceptér eller Afvis anmodningen fra kontaktpersonen.
- 4. Når du har accepteret en kontaktanmodning, vælger du, om du vil videregive oplysninger til kontaktpersonen eller ej (denne

valgmulighed findes kun på Doro 8040 og kun, hvis der abonneres på en Care-tjeneste).

5. Når du er færdig, skal du berøre  $\checkmark$ .

**Bemærk!** Selvom Doro 8040-brugeren vælger at videregive oplysninger til en hjælper, er det kun de oplysninger, der er tilgængelige i Doro Connect & Care-applikationen, der videregives. Via fjernindstillingsgrænsefladen kan den aktuelle værdi for nogle indstillinger også videregives, men personlige oplysninger på Doro 8040, der ikke er gemt i Connect & Care-applikationen, er stadig personlige.

### Åbn en kontaktpersonprofil

- 1. I Soro Connect & Care åbner du Kontakter (kan åbnes ved hjælp af menutasten , hvis den ikke vises på skærmen).
- 2. Berør kontaktpersonen på listen over kontaktpersoner for at åbne profilen.

# Fjernindstilling

# Kom godt i gang – aktivering af fjernindstilling

# På hjælperens telefon

- 1. Tryk på seniorfanen i 😵 Doro Connect & Care.
- 2. Berør Fjernindstilling.
- 3. Berør **O**-indstillingen for adgangsanmodning (kun nødvendigt, hvis der allerede abonneres på Care-tjenesten).

# I Doro 8040

1. I Source Connect & Care åbner du Notifikationer (kan åbnes ved hiælp af menutasten ).

Acceptér eller Afvis anmodningen om fjernindstilling.

# Sådan bruges fjernindstilling

### Fra hjælperens telefon

- 1. Tryk på seniorfanen i 🧐 Doro Connect & Care.
- 2. Berør **Fjernindstilling** for at skifte indstillinger på Doro 8040 eller **Telefonstatus** for at få vist telefonoplysninger om Doro 8040.

Dansk

**Bemærk!** Når du skifter indstillinger på Doro 8040 via fjernindstillingsgrænsefladen, træder de i de fleste tilfælde i kraft omgående, uden at Doro 8040-brugeren behøver foretage sig noget.

# Sådan aktiverer du abonnement på Care-tjenesten

Det kan gøres enten på Doro 8040-telefonen, hvis Doro 8040-brugeren skal betale for abonnementet, eller fra en hjælpers telefon, hvis det er hjælperen, der skal betale for abonnementet.

#### Fra hjælperens telefon

- 1. I I Doro Connect & Care åbnes Brugerprofil. Følg derefter anvisningerne på skærmen.
- 2. Berør Aktivér Care-tjenesten, og følg anvisningerne på skærmen.
- 3. Derefter skal Doro 8040-brugeren vælge **Acceptér** for at acceptere tilbuddet om Care-tjenesten på vedkommendes telefon.
- 4. Både Doro 8040-brugeren og hjælperen har nu adgang til ekstra funktioner via fanen Tjenester og brugerprofilerne.

### Fra Doro 8040

- 1. I Source Connect & Care åbner du Tjenester (kan åbnes ved hjælp af menutasten ), hvis den ikke vises på skærmen).
- 2. Følg instruktionerne på skærmen for at færdiggøre indstillingen.

**Bemærk!** Det er kun nødvendigt med ét abonnement på Caretjenesten, også selvom Doro 8040-brugeren måske har flere hjælpere.

- 3. Åbn hjælperens profil i 🧐 Doro Connect & Care.
- 4. Berør indstillingsikonet <sup>O</sup>, vælg **Bekræft**, og aktivér videregivelse af oplysninger.
- 5. Når du er færdig, skal du berøre  $\checkmark$ .

**Bemærk!** Selvom Doro 8040-brugeren vælger at videregive oplysninger til en hjælper, er det kun de oplysninger, der er tilgængelige i Connect & Care-applikationen, der videregives. Via fjernindstillingsgrænsefladen kan den aktuelle værdi for nogle indstillinger også videregives, men personlige oplysninger på Doro 8040, der ikke er gemt i Connect & Careapplikationen, er stadig personlige.
**Bemærk!** Hvis du vil annullere abonnementet på Care-tjenesten, sletter du den profil, der bestilte abonnementet. Derefter kan du tilføje profilen igen, hvis du gerne vil fortsætte med at bruge de gratis dele af Connect & Care. Du kan også bestille et nyt abonnement fra en anden profil.

## My Doro Manager

**Bemærk!** Du skal have internetadgang for at kunne bruge My Doro Manager. Afhængigt af, hvordan du bruger din telefon, kan den forbruge en masse internetbåndbredde meget hurtigt. Vi anbefaler, at du kontakter din mobiloperatør for at få oplyst datatakster, før du bruger roaming.

**My Doro Manager** er en applikation, der giver dig eller din **hjælper** mulighed for at administrere Doro 8040 fra webstedet <u>http://www.mydoromanager.com</u>. På webstedet kan du også få vist vejledninger og finde masser af nye muligheder i din Doro 8040.

Bemærk! Doro 8040-brugeren skal have både en Connect & Care-profil og en Google<sup>™</sup>-konto for at kunne bruge My Doro Manager. Hvis en eller flere hjælpere også skal kunne bruge My Doro Manager-webstedet, skal de også have en My Doro Manager-konto, som de kan konfigurere ved at linke til deres Facebook-konto eller en Google<sup>™</sup>-konto. De kan også oprette en My Doro Manager-konto, der kun kræver, at man har en eksisterende e-mailkonto, for at fungere. Google-kontoen kan også bruges sammen med andre Google-produkter som YouTube, Google+, Google Play og Google Drive.

#### Sådan opretter du en nu konto I Doro 8040

- 1. På hjemmeskærmbilledet skal du stryge op eller berøre pilen 🕕 nederst på hjemmeskærmbilledet.
- Berør Mine applikationer for at gå til <sup>5</sup> Mine applikationer →
  My Doro Manager.
- 3. Følg instruktionerne på skærmen for at færdiggøre kontokonfigurationen.

### Adgang til webstedet

1. På computeren går du til <u>http://www.mydoromanager.com</u>.

- 2. Vælg enten at administrere din egen telefon eller at hjælpe en anden.
- 3. Log ind med din Google<sup>™</sup>-konto.

**Bemærk!** For at yde fjernhjælp til Doro 8040-brugeren, skal hjælperen også installere **Doro Connect & Care**-applikationen fra Play Store eller App Store. Se *Fjernindstilling*, s.65.

**Bemærk!** Den My Doro Manager-hjælperapplikation, der kan downloades via Play Store eller App Store, er beregnet til ældre telefonmodeller og kan ikke bruges til Doro 8040.

## Søgning på Google

#### VIGTIGT

Du skal have forbindelse til internettet for at kunne bruge denne tjeneste. Vi anbefaler, at du bruger en Wi-Fi-forbindelse, når det er muligt, for at reducere omkostningerne ved datatrafik. Kontakt din serviceudbyder for at få detaljerede oplysninger om abonnementspriser, før du bruger funktionen.

**Bemærk!** De tilgængelige valgmuligheder kan variere afhængigt af enhedens indstillinger.

#### Sådan bruges webbrowseren

1. På hjemmeskærmbilledet berører du Google<sup>™</sup>-søgefeltet i <sup>Google</sup>.

**Bemærk!** Første gang bliver du spurgt, om du vil logge ind med din Google-konto.

- 2. Berør <sup>C</sup> ved siden af søgefeltet for at søge på internettet, enten på de ord, du har indtastet, eller en tekst, du har kopieret og indsat, i søgefeltet.
- 3. Når du begynder at søge på Google, kan du finde oplysningerne hurtigere ved at se på søgeforslagene. Søgeforslagene er mulige søgeudtryk, som du kan bruge. De er baseret på det, du er ved at skrive, og det, som andre søger efter.
- 4. Berør for at vælge de søgeresultater, der passer bedst til det, du leder efter.

Vend tilbage ved at berøre Tilbage 숙.

### Internet (webbrowser)

#### VIGTIGT

Du skal have forbindelse til internettet for at kunne bruge denne tjeneste. Vi anbefaler, at du bruger en Wi-Fi-forbindelse, når det er muligt, for at reducere omkostningerne ved datatrafik. Kontakt din serviceudbyder for at få detaljerede oplysninger om abonnementspriser, før du bruger funktionen.

#### Sådan bruges webbrowseren

1. På hjemmeskærmbilledet skal du berøre <sup>™</sup> Vis →

#### 😚 Noget på internettet.

- 2. Berør **Stemmeinput** eller **Klassisk tastatur** for at vælge, hvordan du vil indtaste din tekst. For at søge skal du indtaste ord. Du kan også indsætte tekst, du har kopieret.
- 3. Når du har indtastet dine søgeord, berører du Søg.
- 4. Vend tilbage ved at berøre Tilbage  $\leftarrow$ .

**Bemærk!** Første gang bliver du spurgt, om du vil logge ind med din Google-konto.

## Dockingtilstand

Man kan betragte dockingtilstanden som en pauseskærm, der gør din Doro 8040 til et bordur, en billedramme, en musikafspiller og meget mere.

#### Aktivering og deaktivering af dockingtilstand

- 1. Dockingtilstand startes automatisk, når telefonen anbringes i ladeholderen.
- 2. For at starte dockingtilstand når som helst skal du berøre fra hjemmeskærmbilledet, eller stryge for at åbne det udvidede hjemmeskærmbillede.
- 3. Berør Mine applikationer for at gå til <sup>5</sup> Mine applikationer → Docktilstand.
- Tag enheden ud af holderen for at forlade tilstanden.
  Hvis du vil forlade tilstanden uden at tage enheden ud af holderen, skal du trykke på Hjem-knappen <sup>(1)</sup>.

#### Menuen i dockingtilstand

- 1. I **Docktilstand** skal du berøre skærmen for at få adgang til:
  - **Ring op** for at foretage opkald.
  - **Diasshow** for at benytte enheden som billedramme.
  - Forstyr ikke aktivér ved at trykke én gang, og deaktiver ved at trykke igen.

**Bemærk!** Vil ikke forstyrres er en nyttig indstilling, når du ikke vil forstyrres, f.eks. hvis du sover, eller hvis du sidder i møde. Alle underretninger, alarmer og opkald hindres i at udløse lyd, vibration eller oplysning af telefonens display. Du kan planlægge stilletimer, så de gentages på samme tid hver dag. Vælg at aktivere eller deaktivere lyden af vækkeuret, når funktionen **Vil ikke forstyrres** er aktiv.

• **Musik** for at vælge musik, der skal afspilles (svarer til <sup>1</sup> i Musikappen; se *Musik*, s.71).

Bemærk! Hvis du gerne vil falde i søvn til musik, kan du

indstille **slukketimeren**, når du spiller musik. Berør  $\mathbf{X}$  for at vælge, hvor mange minutter, musikken skal blive ved med at spille.

- Alarm muliggør indstilling af alarmer og håndtering af allerede indstillede alarmer (svarer til <sup>2</sup> i Alarm-appen; se *Alarm*, s.72).
- **Indstillinger** giver mulighed for at vælge displaybaggrunden, urets udformning osv.
- Hvis du vil tilbage til det foregående skærmbillede, skal du trykke på Tilbage ←.

<sup>1.</sup> En del af det, du får vist i dockingvisningen, er afledt af eller kommer fra andre apps (i dette tilfælde er der tale om kopier af musikafspilleren og vækkeuret). Ændringer og sletning af indhold kræver, at du åbner kildeappen (Musikafspiller og Vækkeur).

<sup>2.</sup> En del af det, du får vist i dockingvisningen, er afledt af eller kommer fra andre apps (i dette tilfælde er der tale om gentagelser af musikafspilleren og vækkeuret). Ændringer og sletning af indhold kræver, at du åbner kilde-appen (Musikafspiller og Vækkeur).

## Forstørrelsesglas

Anvend skærmbilledet til at forstørre tekst eller andre ting, som du har svært ved at læse eller se. Blitz-LED'en oplyser genstanden.

- 1. Berør  $^{\textcircled{O}}$  Vis  $\rightarrow \stackrel{\textcircled{P}}{=}$  Mine værktøjer  $\rightarrow \stackrel{\textcircled{O}}{\to}$  Forstørrelsesglas.
- 2. Anvend displayet som forstørrelsesglas.
  - II Frys billede for at fryse visningen i displayet midlertidigt.
  - **Slip** for at frigive.
- 3. Tryk på Jeg vil for at få vist flere valgmuligheder.
- 4. Afslut ved at trykke på 숙.

## Musik

Brug musikafspilleren til at lytte til musik eller andre lydfiler.

### Afspil musik

- 1. I hjemmeskærmbilledet skal du berøre  $\bigcirc$  Lyt  $\rightarrow$   $\checkmark$  Min musik.
- 2. Berør for at vælge en lydfil på listen. Den næste lydfil afspilles automatisk.
- 3. Berør II for at sætte afspilningen på pause.
- 4. Tryk på 🗘 for at vende tilbage til hjemmeskærmbilledet. Afspilningen af musikken fortsætter.
- 5. Berør **Jeg vil** for at få vist flere valgmuligheder.

**Tip:** Mens du lytter til musik, kan du starte musikken og sætte den på pause fra lynindstillingerne i underretningspanelet. For at åbne underretningspanelet skal du stryge statusbjælken ned.

# Lyt til radio

FM-radioen har et frekvensområde fra 87,5 til 108,0 MHz.

### Tænd radioen

- 1. Tilslut et headset i headsetstikket.
- På hjemmeskærmbilledet skal du berøre ↓ Lyt → I Radioen. Radioen tændes. Den indstillede frekvens vises.
- 3. Berør 🖲 eller 🖲 for at gennemgå kanalerne.

Tryk på 🕑 for at afspille og på 匣 for at stoppe. Brug sidelydstyrkeknapperne til at tilpasse lydstyrken.

Tryk på 🗘 for at vende tilbage til hjemmeskærmbilledet. Radioen 4. vil fortsat være tændt.

Du slukker radioen ved at frakoble headsettet.

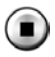

If or at slukke for radioen.

Tip: Mens du lytter til radioen, kan du gå til visse radioindstillinger fra lynindstillingerne i underretningspanelet. For at åbne underretningspanelet skal du stryge statusbjælken ned.

Tip: Den bedste lydkvalitet opnås ved at sætte telefonen i standbytilstand. Det gør du ved at trykke på **Tænd/sluk-knappen**.

## Kalender

#### Tilføjelse af en begivenhed

- Berør  $^{\odot}$  Vis  $\rightarrow \stackrel{\boxplus}{\boxplus}$  Min kalender  $\rightarrow \stackrel{\oplus}{\to}$  Tilføj en begivenhed. 1.
- 2. Følg instruktionerne på skærmen for at færdiggøre begivenheden.
- Berør  $\checkmark$  for at bekræfte. 3.

#### Sådan redigeres eller slettes begivenheder

- Berør  $^{\odot}$  Vis  $\rightarrow \stackrel{\text{\tiny{III}}}{=}$  Min kalender  $\rightarrow \stackrel{\text{\tiny{IIII}}}{\to}$  Tilføj en begivenhed. 1.
- Berør  $\triangleleft$  eller  $\triangleright$  for at rulle i måned eller dag. 2.
- 3. Datoer, hvor der allerede er gemte begivenheder eller opgaver, er markeret med en grøn prik. Berør datoen, og berør derefter en begivenhed for at redigere den.
- Berør Jeg vil for at få vist flere valgmuligheder. 4.
  - For at vælge visningstilstand, berører du Vis.
  - For at slette en begivenhed, berører du Slet.
- Berør  $\checkmark$  for at bekræfte. 5.

# Alarm

### Indstilling af alarmer

Telefonen skal være tændt, for at alarmen kan fungere korrekt.

Tip: Alarmer lyder, selvom telefonen er i lydløs tilstand.

1. På hjemmeskærmbilledet skal du berøre <sup>□</sup> Tilføj → <sup>(1)</sup> En alarm og følge anvisningerne på skærmen.

**Tip:** Hvis du vil spare på batteriet og undgå indgående opkald eller beskeder kan du skifte til **Flytilstand**, men bibeholde alarmfunktionen; se *Flytilstand*, s.37.

#### Sådan redigeres eller slettes alarmer

- 1. På hjemmeskærmbilledet skal du berøre <sup>●</sup> Vis → <sup>●</sup> Mine alarmer.
- 2. Aktivér og deaktiver ved at skubbe 🔨.
- 3. Berør en alarm for at redigere den.
- 4. Hvis du vil slette en alarm, skal du berøre Jeg vil og vælge Slet.
- 5. Berør  $\checkmark$  for at bekræfte.

#### Afbrydelse af en alarm eller slumre

- Berør Udsæt for at sætte alarmen i slumretilstand i 5 minutter.
- Berør **Stop** for at stoppe alarmen.

## Vejrudsigten

Aktivér vejrudsigter for din lokalitet, tilføj en eller flere lokaliteter.

#### Vejrudsigten

- 1. Berør <sup>●</sup> Vis → <sup>♀</sup> Vejrudsigten.
- 2. Følg anvisningerne på skærmen.
- 3. Berør Jeg vil for at få vist flere valgmuligheder.

## Mine noter

#### Tilføjelse af et notat

- Berør <sup>●</sup> Vis → <sup>■</sup> Mine værktøjer → <sup>Ø</sup> Mine noter → <sup>+</sup> Tilføj Note.
- 2. Indtast de nødvendige oplysninger.
- 3. Berør Jeg vil for at få vist flere valgmuligheder:
  - Send denne note for at dele.
  - Slet denne note for at slette.
- 4. Berør  $\checkmark$  Gem for at bekræfte.

## Lommelygte

#### Aktivering af lampen

- 1. Berør  $^{\textcircled{O}}$  Vis  $\rightarrow \stackrel{\textcircled{O}}{=}$  Mine værktøjer  $\rightarrow \stackrel{\swarrow}{\sim}$  I mørket.
- 2. Berør og og for at tænde og slukke.

Bemærk! Batteriet opbruges meget hurtigt. Husk at slukke efter brug.

## Timer

### Indstilling af timer

- 1. Berør <sup>●</sup> Vis → <sup>□</sup> Mine værktøjer → <sup>●</sup> Timer.
- 2. Brug tastaturet til at indstille klokkeslættet.
- 3. Når du er færdig, skal du berøre Start.
- 4. Når alarmen udløses, skal du berøre Stop.

**Tip:** Du kan bruge telefonen som sædvanlig, når tidtagerapplikationen kører; telefonen skal bare være tændt.

## Lommeregner

Udførelse af simple beregninger.

- 1. På hjemmeskærmbilledet skal du stryge op eller berøre pilen 🕕 nederst på hjemmeskærmbilledet.
- Berør Mine applikationer for at gå til <sup>5</sup> Mine applikationer →
  Lommeregner.
- Indtast det første tal, vælg en funktion (+, -, x, +) og indtast det næste tal. Gentag om nødvendigt.
- 4. Vælg = for at beregne resultatet.

## **Optagede lyde**

Brug lydoptageren til at optage notater og beskeder.

### Tilføj en lydoptagelse

- På hjemmeskærmbilledet skal du berøre <sup>□</sup>Tilføj → <sup>↓</sup> En stemmeoptagelse.
- 2. Vælg knappen 🕑 for at begynde at optage.

- 3. Vælg knappen 1 for at holde pause i optagelsen.
- 4. Vælg knappen 🖲 for at standse optagelsen.

### Lyt til optagelse

Når du har optaget dit første notat, kan du vælge:

- På hjemmeskærmbilledet skal du berøre Lyt → Ii en optaget lyd.
- 2. Berør en optagelse for at lytte til den.
- 3. Berør Jeg vil, og vælg:
  - Optag en lyd.
  - Omdøb en lyd.
  - Send lyd(e).
  - Slet lyd(e). Afkryds boksen ved siden af emnerne, der skal slettes, eller Vælg alle.
  - Berør ✓ for at bekræfte.

## Kodeboks

En praktisk adgangskodeadministrator, der hjælper dig med at holde styr på og huske dine adgangskoder og andre personlige oplysninger eller følsomme data. Den eneste kode, du skal huske fremover, er den simple adgangskode, du opretter til din personlige adgangskodeboks **Kodeboksen**.

### Aktivering af kodeboksen

- 1. På hjemmeskærmbilledet skal du stryge op eller berøre pilen 🕕 nederst på hjemmeskærmbilledet.
- Berør Mine applikationer for at gå til <sup>5</sup> Mine applikationer →
  Kodeboks.
- 3. Indtast en kode på 3 tal for at begynde. Når du er færdig, skal du berøre  $\checkmark$ .
- 4. Indtast den samme kode på 3 tal, og drej håndtaget ned.
- 5. Berør **Tilføj**.
- 6. Indtast dit notat, og vælg  $\checkmark$ , når du er færdig.

 Hvis du vil redigere et notat, skal du vælge notatet og berøre det hvide skriveområde for at få tastaturet frem. Rediger notatet, og berør V, når du er færdig.

#### Sådan slettes et sikret notat/ændres adgangskoden

- 1. Berør Jeg vil for at vælge:
  - Skift min adgangskode for at ændre adgangskoden
  - Slet note(r). Vælg for de elementer, der skal slettes, eller
    Vælg alle.

**Bemærk!** Alle sikre notater bliver slettet, hvis der indtastes en forkert 3cifret kode tre (3) gange. Skriv alle de sikre notater, du gemmer under kodesikringen, på et stykke papir, inden du nulstiller telefonen eller sletter hukommelseskortet.

## Google Apps

#### VIGTIGT

Du skal have forbindelse til internettet for at kunne bruge denne tjeneste. Vi anbefaler, at du bruger en Wi-Fi-forbindelse, når det er muligt, for at reducere omkostningerne ved datatrafik. Kontakt din serviceudbyder for at få detaljerede oplysninger om abonnementspriser, før du bruger funktionen.

Alle forudinstallerede Google<sup>™</sup>-applikationer findes i **Google**. Der kan afhængigt af markedet være forskel på, hvilke applikationer der er installeret på forhånd. Hvis du vil have vist flere oplysninger om applikationen, skal du åbne menuen Hjælp i applikationen.

**Bemærk!** Nogle applikationer er måske ikke tilgængelige – eller også er de mærket på en anden måde, afhængigt af hvor du bor eller hvilken tjenesteudbyder, du benytter.

- På hjemmeskærmbilledet skal du vælge Google for at åbne Google<sup>™</sup>-applikationerne.
  - **Google** søg hurtigt efter ting på internettet eller på din telefon.
  - **Chrome** søg efter oplysninger og gennemse sider på internettet.
  - **Gmail** send eller modtag e-mails via Google Mail-tjenesten.

- **Maps** find din geografiske placering på kortet, søg efter forskellige placeringer, og få vist oplysninger om forskellige geografiske steder.
- YouTube se eller opret videoer, og del dem med andre.
- **Drive** gem dit indhold i skyen, så du har adgang til det, uanset hvor du er, og del det med andre.
- **Play Music** find, lyt til og del musik på din telefon. Du kan overføre musiksamlinger, der er gemt på din telefon, til skyen, så du har adgang til dem senere.
- Play Movies & TV download videoer, du gerne vil se, fra Play Store, se Google<sup>™</sup> Play Butik, s.46.
- **Duo** chat enkeltvis eller i grupper med dine venner.
- **Photos** søg efter, administrer og rediger alle dine fotos og videoer fra forskellige kilder på ét sted.

## Skyen (cloud)

Skyen (også kaldet "cloud") er ikke en fysisk ting. Skyen er et netværk af servere, og hver enkelt server har en forskellig funktion. Nogle servere bruger computerkraft til at køre applikationer eller "levere en tjeneste". Når du for eksempel tager et billede på din smartphone, bliver billedet gemt i din telefons interne hukommelse. Men når du overfører dine fotos til Instagram, overfører du dem til skyen.

Så husk: Skyen er et netværk af servere. Nogle servere leverer en internettjeneste, og andre giver dig mulighed for at gemme og hente data, som for eksempel Instagram eller Dropbox. Du støder sandsynligvis på skyen hver eneste dag. Lige fra Google Drive til Evernote; hver eneste gang, du gemmer oplysninger uden at bruge din telefons interne data, gemmer du oplysninger i skyen.

### Placeringsbaserede tjenester

LBS betyder Location-Based Service (placeringsbaseret tjeneste) og er en softwareapplikation til mobile enheder, der kræver viden om enhedens aktuelle placering. Tjenesten kan være forespørgselsbaseret og forsyne dig med nyttige oplysninger som f.eks. "Hvor er den nærmeste restaurant?". Tjenesten kan også være push-baseret og sende dig rabatkuponer eller vise dig pendlertrafik. Placeringsbaserede tjenester skal ifølge gældende lovgivning indhente tilladelse fra brugeren. Det betyder, at du skal godkende tjenesten (dvs. aktivt sige ja) for at kunne bruge den. **Tip:**  $\mathbf{\nabla}$  vises øverst i statusbjælken, når din telefons placering bruges af en app.

**Bemærk!** Deaktivering af placering på din enhed deaktiverer samtidig funktionen for Google-apps og andre apps fra andre udbydere end Google. Det betyder, at apps ikke kan benytte din telefons placering, og at mange nyttige funktioner derfor vil være inaktive.

#### Sådan deaktiveres GPS-placeringstjenester

- 1. På hjemmeskærmbilledet åbner du underretningspanelet og berører
  - $\checkmark$ Indstil  $\rightarrow$   $^{\otimes}$  Mine andre forbindelser  $\rightarrow$ 
    - Valgmulighederne for geografisk placering.
- 2. Skub 💮 for at deaktivere placeringstjenester.

#### FORSIGTIG

 $\wedge$ 

Hvis du slår placeringsbaserede tjenester fra, såsom kort-, navigationsog vejrapplikationer, kan de ikke få adgang til oplysninger om din placering.

Statusikoner

|                 | Mobilnetværk                                               | •      | Wi-Fi-netværk                                 |
|-----------------|------------------------------------------------------------|--------|-----------------------------------------------|
| R               | Roaming (i andet netværk)                                  | ≯      | Bluetooth til                                 |
|                 | Vibrationstilstand                                         |        | Datatransmission;<br>data ind ▼, data ud ▲.   |
| Ň               | Lydløs tilstand                                            | Ŷ      | Tilsluttet til computer                       |
| ¥               | Flytilstand                                                | Q      | Alarm aktiv                                   |
| È               | Tilgængelige softwareopda-<br>teringer i Google Play Store | <<br>> | Google Play Store, opdate-<br>ring gennemført |
|                 | Ulæst mail                                                 | ſ      | Ny tekstbesked eller<br>multimediebesked      |
|                 | Fejl opstået eller forsigtig-<br>hed påkrævet              | Z      | SIM-kort ikke isat                            |
| <b>Q</b>        | GPS aktiveret                                              |        | Batteriniveau                                 |
| $\mathbf{\cap}$ | Headset tilsluttet (uden mikrofon)                         | Q      | Headset tilsluttet (med<br>mikrofon)          |

#### Dansk

| $\mathbf{k}$ | Ubesvaret opkald | ٩ | Opkald i gang |
|--------------|------------------|---|---------------|
| ヒ            | Viderestilling   |   |               |

#### Eksempler på displayknapper

| ✓          | Bekræft                                               |          | Tag billede             |
|------------|-------------------------------------------------------|----------|-------------------------|
| ×          | Slet                                                  | <b>Q</b> | Tilføj aktuel lokalitet |
|            | Avanceret                                             |          | Tilføj skabelontekst    |
| 6          | Ring til kontaktperson                                |          | Optag video             |
| <b>1</b> . | Skriv tekstbesked eller<br>billedbesked (SMS/<br>MMS) | Ų        | Stemmeoptagelse         |
| $\geq$     | Skriv e-mail                                          |          | Åbn tastaturet          |
| U          | Håndter vedhæftede<br>filer                           |          |                         |

### Sikkerhedsanvisninger

### 🚹 FORSIGTIG

Enheden og tilbehøret kan indeholde små dele. Alt udstyret skal opbevares utilgængeligt for mindre børn.

Netadapteren er afbrydelsesenheden mellem produktet og strømforsyningen. Stikkontakten skal være i nærheden af udstyret og let tilgængelig.

### Netværkstjeneste og omkostninger

Din enhed er godkendt til brug i 4G LTE FDD 1 (2100), 3 (1800), 7 (2600), 8 (900 MHz), 20 (800) MHz / WCDMA 1 (2100), 2 (1900), 5 (850), 8 (900) MHz / GSM 850, 900, 1800, 1900 MHz-netværkerne. Du kan kun bruge enheden, hvis du tegner abonnement hos en tjenesteudbyder.

Afbenyttelse af netværkstjenester kan medføre trafikgebyrer. Visse af produktets funktioner kræver understøttelse fra netværket, og du skal muligvis abonnere på dem.

## Brugermiljø

Følg altid de regler og love, der er gældende, hvor du opholder dig, og sluk altid for enheden, hvor det ikke er tilladt at bruge den, eller hvor den kan virke forstyrrende eller indebære en risiko. Enheden må kun anvendes i de normale brugersituationer. Dele af enheden er magnetisk. Enheden kan derfor tiltrække metaldele. Opbevar ikke kreditkort eller andre magnetiske medier i nærheden af enheden. Information gemt på sådanne enheder kan blive slettet.

### Wi-Fi (WLAN)

Dette udstyr kan anvendes i alle europæiske lande.

5150-5350 MHz-båndet er begrænset til kun at blive benyttet indendørs.

| AT | BE | BG | СН | CY | CZ | DE | DA | EE | ES | FI | FR |
|----|----|----|----|----|----|----|----|----|----|----|----|
| GR | HR | HU | IE | IS | IT | LI | LT | LU | LV | ME | MK |
| MT | NL | NO | PL | PT | RO | RS | SE | SI | SK | TR | UK |

## Medicinske enheder

Brug af udstyr, der udsender radiosignaler, som for eksempel mobiltelefoner, kan forstyrre medicinsk udstyr, der ikke er tilstrækkeligt beskyttet. Kontakt en læge eller udstyrets producent for at afgøre, om det har tilstrækkelig beskyttelse mod eksterne radiosignaler, eller hvis du har spørgsmål. Hvis der er opslag på sygehuse og lignende med påbud om, at du skal slukke for enheden, når du er der, skal du overholde dette. Sygehuse anvender ofte udstyr, der kan være følsomt over for eksterne radiosignaler.

### Implanteret medicinsk udstyr

For at forebygge eventuelle forstyrrelser anbefaler producenter af implanteret medicinsk udstyr, at der holdes en sikkerhedsafstand på mindst 15 cm mellem trådløst udstyr og medicinsk udstyr. Personer, der bærer denne form for udstyr, skal:

- altid holde det trådløse udstyr mindst 15 cm fra det medicinske udstyr
- undgå at bære enheden i en brystlomme
- holde det trådløse udstyr til det øre, der er modsat det medicinske udstyr.

Hvis du har begrundet mistanke om, at der foregår interferens, skal du straks slukke for telefonen. Hvis du har spørgsmål til, hvordan du kan bruge trådløst udstyr sammen med implanteret udstyr, skal du tale med din læge.

# Områder med risiko for eksplosion

Sluk altid enheden, når du opholder dig i et område med risiko for eksplosion. Følg altid skilte og anvisninger. Der er risiko for eksplosion på steder, hvor du normalt bliver bedt om at slukke bilens motor. På sådanne steder kan gnister forårsage eksplosion eller brand, som kan medføre personskader eller være dødbringende.

Sluk enheden på tankstationer og andre steder med brændstofpumper og på værksteder.

Følg restriktionerne for brug af radioudstyr, der gælder på steder, hvor man opbevarer eller sælger brændstof, kemiske fabrikker og steder med igangværende sprængningsarbejde.

Områder med risiko for eksplosion er ofte – men ikke altid – tydeligt afmærkede. Dette gælder også under dæk på skibe; transport eller opbevaring af kemikalier; køretøjer, der benytter flydende brændstof (f.eks. propan eller butan); områder, hvor luften indeholder kemikalier eller partikler som f.eks. korn, støv eller metalpulver.

## Li-polymer-batteri

Dette produkt indeholder et Li-polymer-batteri. Batterimodulet kan blive antændt og brænde, hvis det håndteres forkert.

### 🔥 ADVARSEL

Der kan opstå eksplosionsfare, hvis batteriet isættes forkert. Reducer risikoen for brand eller forbrændinger ved aldrig at adskille, knuse eller punktere batteriet eller kortslutte de udvendige kontakter, udsætte batteriet for temperaturer over 60 °C eller bortskaffe det i ild eller vand. Brugte batterier skal genbruges eller bortskaffes i henhold til lokale regler eller den vejledning, der fulgte med produktet.

#### Udtagning/udskiftning af batteriet

- For at udtage/udskifte batteriet skal du kontakte et autoriseret servicecenter. Du kan finde de seneste oplysninger på www.doro.com.
- Af sikkerhedsmæssige årsager må du ikke forsøge at udtage batteriet. Hvis batteriet ikke udtages korrekt, kan det resultere i skader på batteriet og på enheden, forårsage personskade og/eller resultere i, at enheden ikke længere er sikker.
- Doro påtager sig ikke ansvar for nogen form for skade eller tab, hvis nærværende advarsler og anvisninger ikke følges.

## Beskyt din hørelse

Dette udstyr er afprøvet og overholder kravene til lydtrykniveau i henhold til den gældende udgave af EN 50332-1 og/eller EN 50332-2.

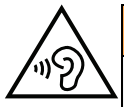

#### ADVARSEL

Hørelsen kan lide skade, hvis man udsættes for høje lyde i for stort omfang. Høje lyde under kørslen kan virke distraherende og medføre ulykker. Anvend headset med moderat lydstyrke, og hold ikke enheden tæt på øret, når højttaleren er i brug.

## Nødopkald

#### VIGTIGT

Mobiltelefoner anvender radiosignaler, mobiltelefonnet, jordnet og brugerprogrammerede funktioner. Det betyder, at der ikke altid kan garanteres forbindelse under alle forhold. Du bør derfor aldrig sætte din lid til en mobiltelefon alene, hvis du skal foretage meget vigtige opkald, for eksempel i nødsituationer.

## GPS-/placeringsbaserede funktioner

Visse produkter indeholder GPS-/placeringsbaserede funktioner. Funktioner til bestemmelse af placering stilles til rådighed i "forefaldende form". Der fremsættes ingen erklæringer eller garantier vedr. de pågældende placeringsdatas nøjagtighed. Enhedens anvendelse af placeringsbaserede oplysninger vil muligvis ikke være uafbrudt eller fri for fejl, og den kan yderligere være afhængig af netværkstjenesters tilgængelighed. Vær opmærksom på, at funktionerne kan være begrænsede eller blokerede i bestemte omgivelser, f.eks. indenfor i bygninger eller på områder imellem bygninger.

#### 🚹 FORSIGTIG

Benyt aldrig GPS-funktioner på måder, der kan aflede opmærksomheden under kørsel.

## Køretøjer

Radiosignaler kan påvirke det elektroniske system i motorkøretøjer (f.eks. elektroniske brændstofindsprøjtningssystemer, blokeringsfri bremser, automatiske fartpiloter, airbagsystemer), der er installeret forkert eller er dårligt afskærmede. Kontakt producenten eller dennes repræsentant for at få flere oplysninger om dit køretøj og eventuelt ekstraudstyr.

Undlad at opbevare eller transportere brandfarlige væsker, gasser eller eksplosive emner sammen med enheden eller tilbehørsdelene. Køretøjer, der er udstyret med airbags: Husk, at airbags fyldes med luft med betydelig kraft.

Undlad derfor at anbringe genstande, herunder også fastmonteret eller bærbart radioudstyr, i området over airbaggen eller i området, hvor den kan udløses. Hvis mobiltelefonudstyret er monteret forkert, og airbaggen fyldes med luft, kan der opstå alvorlige skader.

Det er ikke tilladt at anvende enheden om bord på fly. Sluk for enheden, før du går ombord på flyet. Anvendelse af trådløse telekommunikationsenheder ombord på fly kan udgøre en sikkerhedsrisiko i luften og forstyrre telekommunikationen. Det kan desuden være ulovligt.

## Beskyt dine personlige data

Beskyt dine personlige data, og forebyg udslip eller misbrug af følsomme oplysninger.

- Sørg for at sikkerhedskopiere vigtige data, når du bruger din enhed.
- Når du skiller dig af med din enhed, skal du sikkerhedskopiere samtlige data og nulstille enheden for at forhindre misbrug af dine personlige oplysninger.
- Læs tilladelsesoplysningerne på skærmen omhyggeligt, når du downloader applikationer. Vær særligt forsigtig med applikationer, der har adgang til mange funktioner eller til væsentlige dele af dine personlige oplysninger.
- Kontrollér dine konti for uautoriseret eller mistænkelig brug regelmæssigt. Hvis du finder nogen form for tegn på misbrug af dine personlige oplysninger, skal du kontakte din udbyder for at få slettet eller ændret dine kontooplysninger.

- Hvis du mister din enhed eller den bliver stjålet, skal du ændre adgangskoder på dine konti for at beskytte dine personlige oplysninger.
- Undgå applikationer fra ukendte kilder, og lås din enhed med et mønster, en adgangskode eller PIN.

## Malware og vira

Følg disse anvendelsesanbefalinger for at beskytte din enhed imod malware og vira. Udeladelse af disse trin kan medføre økonomiske tab eller tab af data, der ikke er omfattet af garantien.

- Download ikke ukendte applikationer.
- Besøg ikke websteder, du ikke har tillid til.
- Slet mistænkelige beskeder og e-mails fra ukendte afsendere.
- Brug adgangskode, og udskift den ofte.
- Deaktiver trådløse funktioner, f.eks. Bluetooth, når de ikke er i brug.
- Hvis enheden fungerer atypisk, skal du køre et antivirusprogram for at kontrollere for infektion.
- Kør et antivirusprogram på din enhed, inden du kører netop downloadede applikationer og filer.
- Rediger aldrig registerindstillinger, og foretag ikke indgreb i enhedens operativsystem.

## Pleje og vedligeholdelse

Din enhed er et teknisk avanceret produkt, der skal behandles med omhu. Garantien bortfalder i tilfælde af misbrug.

- Beskyt enheden mod fugt. Regn, sne, luftfugtighed og alle former for væske kan indeholde emner, der får de elektroniske kredsløb til at korrodere. Hvis enheden bliver våd, skal du omgående slukke telefonen, tage batteriet ud og lade enheden tørre helt, før du sætter batteriet i igen.
- Undlad at bruge eller opbevare enheden i støvede og snavsede omgivelser. Enhedens bevægelige dele og elektroniske komponenter kan tage skade.
- Undlad at opbevare enheden på varme steder. Høje temperaturer kan forkorte den elektroniske enheds levetid, ødelægge batterierne og deformere eller smelte visse plastdele.
- Undlad at opbevare enheden på kolde steder. Når enheden varmes op til normal temperatur, kan der dannes kondens indvendigt i den, hvorved de elektroniske kredsløb kan blive beskadiget.
- Forsøg ikke at åbne enheden på andre måder end dem, der er angivet her.
- Undgå at tabe enheden eller ryste den. Hvis den behandles voldsomt, kan printkortet og de finmekaniske dele blive ødelagt.
- Undlad at bruge stærke kemikalier til at rengøre enheden.
- Må ikke adskilles, åbnes, knuses, bøjes, deformeres, punkteres eller findeles.

- Må ikke modificeres eller renoveres, gør aldrig forsøg på at indføre fremmelegemer i batteriet, nedsænk det aldrig i og udsæt det aldrig for vand eller andre væsker, ligesom det heller ikke må udsættes for ild, eksplosioner eller andre faremomenter.
- · Batteriet må kun anvendes til det system, som det specifikt er beregnet til.
- Brug kun batteriet sammen med et opladesystem, der er godkendt til systemet iht. IEEE-Std-1725. Brug af batterier eller opladere uden godkendelse kan medføre risiko for brand, eksplosion, lækage og andre faremomenter.
- Kortslut aldrig et batteri, og lad aldrig elektrisk ledende metalgenstande komme i berøring med batteripolerne.
- Batteriet må kun udskiftes med et andet batteri, der er godkendt til systemet iht. standarden IEEE-Std-1725. Brug af et batteri uden godkendelse kan medføre risiko for brand, eksplosion, lækage og andre faremomenter.
- Udtjente batterier skal bortskaffes omgående i overensstemmelse med lokale regler.
- Børns brug af batterier skal holdes under opsyn.
- Forkert brug af batteriet kan resultere i brand, eksplosion eller andre faremomenter.

I forbindelse med enheder, der benytter en USB-port som opladningskilde, skal brugervejledningen til enheden indeholde en anvisning om, at enheden kun må sluttes til CTIA-godkendte adaptere, produkter med USB-IF-logoet eller produkter, som har været underkastet USB-IF-overensstemmelsesprogrammet.

Anbefalingerne gælder både enheden, batteriet, strømadapteren og andet tilbehør. Hvis telefonen ikke virker, som den skal, skal du kontakte forhandleren for at få løst problemet. Husk kvittering eller en kopi af fakturaen.

### Garanti

Der gives garanti på dette produkt i en periode på 24 måneder og på originaltilbehør i en periode på 12 måneder (såsom batteriet, opladeren, ladeholderen og det håndfri sæt, der kan være leveret sammen med din enhed), fra købsdatoen. Hvis der, imod forventning, skulle opstå fejl på produktet i dette tidsrum, bedes du kontakte købsstedet. Der skal forelægges købsbevis i forbindelse med service eller support i garantiperioden.

Denne garanti bortfalder i tilfælde af fejl, der er forårsaget af ulykker eller lignende hændelser eller skader, væskeindtrængen, forsømmelighed, unormal brug, manglende vedligeholdelse eller andre omstændigheder, som brugeren er skyld i. Garantien dækker heller ikke fejl, der er opstået på grund af lynnedslag eller andre elektriske spændingsvariationer. Af sikkerhedsmæssige hensyn anbefaler vi, at du trækker ledningen til enheden ud under tordenvejr.

Bemærk, at dette er en frivillig producentgaranti, som giver rettigheder udover og ikke har nogen indvirkning på slutbrugerens lovmæssige rettigheder.

Denne garanti gælder ikke, hvis der har været anvendt andre batterier end originale Doro-batterier.

Dansk

# Specifikationer

| Netværksbånd (MHz)<br>[maksimal radiofrekvenseffekt/<br>dBm]: |                                                                                |
|---------------------------------------------------------------|--------------------------------------------------------------------------------|
| 2G GSM                                                        | 850 [33], 900 [33],<br>1800 [30], 1900 [30]                                    |
| 3G UMTS                                                       | 1 (2100) [24], 2 (1900) [24],<br>5 (850) [24], 8 (900) [24]                    |
| 4G LTE FDD                                                    | 1 (2100) [24], 3 (1800) [24], 7<br>(2600) [24],<br>8 (900) [24], 20 (800) [24] |
| Wi-Fi (MHz)<br>[maksimal radiofrekvenseffekt/<br>dBm]:        | WLAN IEEE 802.11 a/b/g/n , (2412<br>- 2472) [19] + (4915 - 5835) [18]          |
| Bluetooth (MHz)<br>[maksimal radiofrekvenseffekt/<br>dBm]:    | 4.0, (2402 - 2480) [10]                                                        |
| GPS-modtager:                                                 | Kategori 3                                                                     |
| Operativsystem:                                               | Android 7 Nougat                                                               |
| SIM-kortstørrelse:                                            | nano-SIM (4FF)                                                                 |
| Mål:                                                          | 149 mm x 70 mm x 10 mm                                                         |
| Vægt:                                                         | 164 g (inkl. batteri)                                                          |
| Batteri:                                                      | 3.8 V/2920 mAh Li-polymer-batteri                                              |
| Billedformat:                                                 | BMP, GIF, JPG, PNG                                                             |
| Videoformat:                                                  | AVI, MP4, 3GP, 3GP2                                                            |
| Lydformat:                                                    | WAV, AMR, MIDI, MP3, AAC                                                       |
| Primærkameraopløsning:                                        | 8MP                                                                            |
| Frontkameraopløsning:                                         | 1.9 MP                                                                         |
| Digital kamerazoom:                                           | 4x                                                                             |
| Displaystørrelse:                                             | 5"                                                                             |
| Skærmopløsning:                                               | 720 x 1280                                                                     |
| RAM:                                                          | 2 GB                                                                           |
| Intern hukommelse:                                            | 16 GB                                                                          |

| microSD, microSDHC maks. 32 GB                       |
|------------------------------------------------------|
| Accelerometer, lyssensor, nærheds-<br>sensor, kompas |
| Min: 0° C (32° F)<br>Maks: 40° C (104° F)            |
| Min: 0° C (32° F)<br>Maks: 40° C (104° F)            |
| Min:-20° C (-4° F)<br>Maks: 60° C (140° F)           |
|                                                      |

Dansk

### **Ophavsret og andre meddelelser**

Bluetooth<sup>®</sup> er et registreret varemærke tilhørende Bluetooth SIG, Inc.

vCard er et varemærke, der tilhører Internet Mail Consortium.

eZiType<sup>™</sup> er et varemærke tilhørende Zi Corporation.

Wi-Fi er et varemærke eller registreret varemærke, som tilhører Wi-Fi Alliance.

microSD er et varemærke, som tilhører SD Card Association.

Java, J2ME og alle andre Java-baserede mærker er varemærker eller registrerede varemærker, der tilhører Sun Microsystems, Inc. i USA og andre lande.

Dette dokuments indhold stilles til rådighed "i foreliggende form". Udover det, der kræves af gældende lovgivning, fremsættes der ingen garantier af nogen art, det være sig udtrykkelige eller underforståede, hvilket uden at være begrænset hertil omfatter underforståede garantier for salgbarhed og egnethed til bestemte formål, med hensyn til dette dokuments nøjagtighed, troværdighed eller indhold. Doro forbeholder sig retten til at revidere dette dokument eller trække det tilbage når som helst uden varsel.

Google, Google Maps™, Gmail, Google Calendar, Google Checkout, Hangouts, YouTube, YouTube-logoet, Picasa og Android er varemærker eller registrerede varemærker, der tilhører Google, Inc.

Dette produkt er omfattet af licens i henhold til "MPEG-4 visual and AVC patent portfolio licenses" til en forbrugers personlige og ikke-kommercielle brug til (i) kodning af video i overensstemmelse med"MPEG-4 visual standard" ("MPEG-4 video") eller AVC-standarden ("AVC video") og/eller (ii) dekodning af MPEG- 4- eller AVC-video, der er kodet af en forbruger, der deltager i en personlig og ikke-kommerciel aktivitet og/eller blev anskaffet fra en video eller videoudbyder med licens fra MPEG LA til at levere MPEG-4 og/eller AVC-video. Der bevilges eller gives ikke licens til andre former for brug. Der kan indhentes yderligere oplysninger hos MPEG LA, L.L.C, herunder oplysninger med relation til reklamemæssig, intern og kommerciel brug samt licenser hertil. Se <u>www.mpegla.com</u>. Lyddekodningsteknologien MPEG Layer-3 er givet i licens af Fraunhofer IIS og Thomson.

Alle andre varemærker og firmanavne, der er omtalt heri, kan være varemærker, der tilhører de respektive ejere. Alle rettigheder, der ikke udtrykkeligt bevilliges heri, forbeholdes. Alle andre varemærker tilhører deres respektive ejere.

I det omfang dette muliggøres iht. gældende lovgivning hæfter hverken Doro eller nogen af virksomhedens licensgivere for nogen form for tab af data eller indtægter eller for nogen tab af forventet indtægt, følgetab, driftstab eller andre tab, uanset hvordan de måtte være opstået.

Doro fremsætter ingen garantier for og påtager sig intet ansvar for funktioner, indhold eller slutbrugersupport i forbindelse med tredjeparters applikationer, der evt. leveres sammen med enheden. Når du vælger at bruge en applikation, accepterer du samtidig, at applikationen leveres i foreliggende form. Doro fremsætter ingen påstande, udsteder ingen garantier og påtager sig intet ansvar for funktioner, indhold eller slutbrugersupport i forbindelse med tredjeparters applikationer, der evt. leveres sammen med enheden.

#### **Ophavsret til indholdet**

Uautoriseret kopiering af materiale, der er beskyttet af ophavsret, er i strid med reglerne i loven om ophavsret i USA og andre lande. Denne enhed er kun beregnet til kopiering af materiale, der ikke er ophavsretligt beskyttet, materiale, som du har ophavsretten til, eller materiale, som du er autoriseret til eller har lovmæssig tilladelse til at kopiere. Hvis du er i tvivl om, hvorvidt du er berettiget til at kopiere et givet materiale, skal du kontakte din juridiske rådgiver.

#### **Open source-licenser**

Du har ret til at modtage en kopi af kildekoden til software, der er omfattet af open source-licenser, som giver dig ret til at modtage kildekoden til den pågældende software (eksempelvis GPL eller LGPL) på et passende medie, mod et administrativt gebyr til dækning af Doro AB's omkostninger i forbindelse med håndtering af distribution og udgifter til medier. Sådanne anmodninger bedes rettet til Doro AB, Open Source Software Operations, Magistratsvagen 10, SE 226 43 Lund, Sverige. For at være gyldig skal en sådan anmodning ske senest tre (3) år fra datoen for Doro AB's distribution af det pågældende produkt, eller for så vidt angår koder, der er omfattet af licensen under GPL v3, så længe Doro AB tilbyder reservedele eller kundesupport til den pågældende produktmodel.

### Kompatibilitet med høreapparater

**Bemærk!** Kompatibilitet med høreapparater kræver, at Bluetooth-funktionerne deaktiveres.

Denne telefon kan kombineres med et høreapparat. Kompatibilitet med høreapparater er ikke nogen garanti for, at et bestemt høreapparat vil fungere sammen med en bestemt telefon. Mobiltelefoner indeholder radiotransmittere, der kan forstyrre funktionen af høreapparatet. Nogle af de trådløse teknologier, der bruges på denne telefon, er blevet testet for brug med høreapparater, men der kan være nogle nyere trådløse teknologier, der endnu ikke er testet for brug med høreapparater. Du kan sikre, at et bestemt høreapparat fungerer godt sammen med denne telefon, ved at teste dem sammen, før du køber.

Standarden for kompatibilitet med høreapparater indeholder to typer klassificeringer:

- M: Hvis du vil bruge dit høreapparat i denne tilstand, skal du sikre, at dit høreapparat er indstillet til "M-tilstand" eller akustisk koblingstilstand og placere telefonmodtageren i nærheden af høreapparatets indbyggede mikrofon. Du opnår de bedste resultater ved at prøve at bruge telefonen i forskellige positioner i forhold til høreapparatet, f.eks. vil placering af modtageren en anelse over øret give bedre ydelse for høreapparater med mikrofoner placeret bag øret.
- T: Hvis du vil bruge høreapparatet i denne tilstand, skal du sikre, at dit høreapparat er i "T-tilstand" eller teleslyngekoblingstilstand (ikke alle høreapparater har denne tilstand). Du opnår de bedste resultater ved at prøve at bruge telefonen i forskellige positioner i forhold til dit høreapparat, f.eks. kan placering af modtageren en anelse under eller foran øret give bedre resultater.

Enheden overholder M3/T3-niveauklassifikationen.

## SAR (specifik absorptionshastighed)

Denne enhed opfylder gældende internationale sikkerhedskrav for eksponering af radiobølger. Din mobilenhed er en radiosender og -modtager. Den er designet til ikke at overskride grænserne for eksponering for radiobølger (elektromagnetiske felter forårsaget af radiofrekvenser), som anbefales i de internationale retningslinjer fra den uafhængige videnskabelige organisation ICNIRP (International Commission of Non-Ionizing Radiation Protection).

Retningslinjerne for eksponering for radiobølger benytter en måleenhed, som kaldes den specifikke absorptionsrate eller SAR (specific absorption rate). SAR-grænsen for mobilenheder er 2 W/kg i gennemsnit fordelt over 10 gram væv, og den omfatter en væsentlig sikkerhedsmargen, der skal tage højde for alles sikkerhed uanset alder og sundhedstilstand.

SAR-tests udføres ved hjælp af standardiserede betjeningspositioner, mens enheden sender på højeste certificerede effektniveau på alle afprøvede frekvensbånd. Den højeste SAR-værdi i henhold til ICNIRP-retningslinjerne for brug af dette udstyr er:

#### Hovedet SAR: 0,57 W/kg

#### Kroppen SAR: 1,19 W/kg

Ved normal brug er SAR-værdierne for denne enhed sædvanligvis et godt stykke under værdierne, der fremgår ovenfor. Dette skyldes, at din mobilenheds udgangseffekt automatisk reduceres, når opkaldet ikke kræver fuld effekt. Reduktionen sker af hensyn til systemeffektiviteten og for at mindske forstyrrelser i netværket. Jo lavere enhedens udgangseffekt er, desto lavere er dens SAR-værdi.

Denne enhed overholder RF-eksponeringsretningslinjerne, når den holdes imod hovedet, eller når den placeres mindst 0,5 cm væk fra kroppen. Hvis der benyttes et bæreetui, en bælteclips eller en anden form for holder til at bære enheden på kroppen, bør sådant udstyr ikke indeholde metal, og udstyret skal som minimum sikre den anførte sikkerhedsafstand fra kroppen. Verdenssundhedsorganisationen (WHO) har udtalt, at aktuelle videnskabelige oplysninger ikke indikerer noget behov for særlige forholdsregler ved brug af mobilenheder. Hvis du er interesseret i at reducere din egen eksponering, anbefales det, at du reducerer anvendelsen eller benytter håndfrit tilbehør for at holde enheden på afstand af hovedet og kroppen.

## Korrekt bortskaffelse af dette produkt

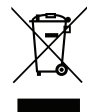

(Waste Electrical & Electronic Equipment (Kasseret elektrisk og elektronisk udstyr))

(Gælder i lande med separate affaldsopsamlingssystemer)

Denne mærkning på produktet, tilbehøret eller vejledningen betyder, at produktet og dets elektroniske tilbehør (f.eks. ladeapparat, headset, USB-kabel) ikke må bortskaffes sammen med husholdningsaffald. For at forebygge mulige skader på miljøet og menneskers sundhed som følge af ukontrolleret affaldsbortskaffelse skal disse emner sorteres fra andre former for affald og genanvendes ansvarsbevidst for at fremme bæredygtig genanvendelse af materielle ressourcer. Private brugere skal kontakte enten forhandleren, som dette produkt er købt hos, eller de lokale myndigheder for at få oplysninger om, hvor og hvordan disse emner kan afleveres og blive genanvendt på miljømæssigt forsvarlig vis. Erhvervsbrugere skal kontakte deres leverandør og kontrollere vilkårene og betingelserne i købskontrakten. Dette produkt og dets elektroniske tilbehør må ikke blandes med andet erhvervsaffald til bortskaffelse. Dette produkt stemmer overens med RoHS.

## Korrekt bortskaffelse af batterierne i dette produkt

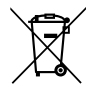

(Gælder i lande med separate affaldsopsamlingssystemer)

Mærkningen på batteriet, vejledningen eller emballagen betyder, at batteriet i dette produkt ikke må bortskaffes sammen med husholdningsaffald. Hvor de kemiske symboler Hg, Cd eller Pb benyttes, indikerer de, at batteriet indeholder kviksølv, cadmium eller bly i større mængder end referenceniveauerne i EF-direktivet 2006/66. Hvis batterierne ikke bortskaffes på korrekt vis, kan disse stoffer medføre skader på menneskers sundhed og miljøet.

Vær med til at bevare naturlige ressourcer og fremme genanvendelse af materialer ved at adskille batterier fra andre former for affald og genanvende dem via det lokale, gratis batteriindsamlingssystem.

## Overensstemmelseserklæring

Doro erklærer hermed, at radioudstyrstypen DSB-0090 (Doro 8040) er i overensstemmelse med direktiverne: 2014/53/EU og 2011/65/EU. EU-overensstemmelseserklæringens fulde ordlyd kan læses på følgende internetadresse: <u>www.doro.com/dofc</u>.

#### DSB-0090 (Doro 8040) (1011)

Danish

Version 1.0

© 2017 Doro AB. All rights reserved. www.doro.com

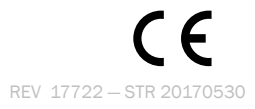